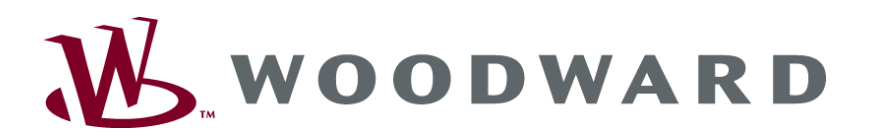

# TUG 4 Packages Temperatur-Überwachungsgerät

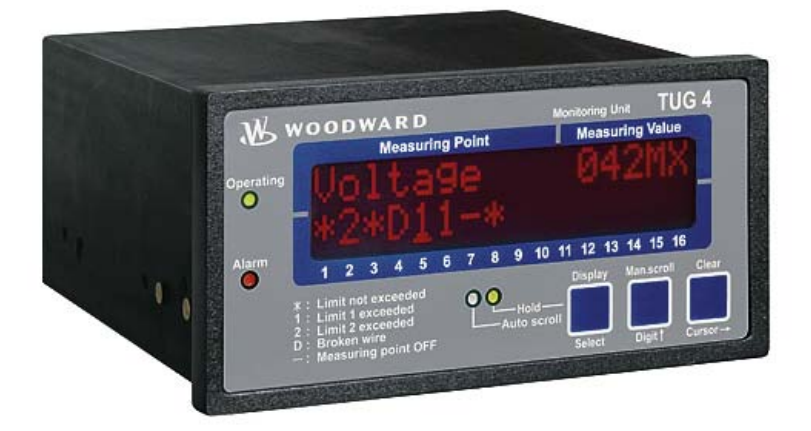

Bedienungsanleitung Software Version 2.6xx

Manual GR37359A

### WARNUNG

Bitte lesen Sie die vorliegende Bedienungsanleitung sowie alle weiteren Publikationen, die zum Arbeiten mit diesem Produkt (insbesondere für die Installation, den Betrieb oder die Wartung) hinzugezogen werden müssen. Beachten Sie hierbei alle Sicherheitsvorschriften sowie Warnhinweise. Sollten Sie den Hinweisen nicht folgen, kann dies Personenschäden oder/und Schäden am Produkt hervorrufen.

Der Motor, die Turbine oder irgend ein anderer Typ von Antrieb sollte über einen unabhängigen Überdrehzahlschutz verfügen (Übertemperatur und Überdruck wo notwendig), welcher absolut unabhängig von dieser Steuerung arbeitet. Der Schutz soll vor Hochlauf oder Zerstörung des Motors, der Turbine oder des verwendeten Antriebes sowie den daraus resultierenden Personen- oder Produktschäden schützen, falls der/die mechanisch-hydraulische Regler, der/die elektronische/n Regler, der/die Aktuator/en, die Treibstoffversorgung, der Antriebsmechanismus, die Verbindungen oder die gesteuerte/n Einheit/en ausfallen.

Jegliche unerlaubte Änderung oder Verwendung dieses Geräts, welche über die angegebenen mechanischen, elektrischen oder anderweitigen Betriebsgrenzen hinausgeht, kann Personenschäden oder/und Schäden am Produkt hervorrufen. Jegliche solche unerlaubte Änderung: (i) begründet "Missbrauch" und/oder "Fahrlässigkeit" im Sinne der Gewährleistung für das Produkt und schließt somit die Gewährleistung für die Deckung möglicher daraus folgender Schäden aus, und (ii) hebt Produktzertifizierungen oder -listungen auf.

ACHTUNG

Um Schäden an einem Steuerungsgerät zu verhindern, welches einen Alternator/Generator oder ein Batterieladegerät verwendet, stellen Sie bitte sicher, dass das Ladegerät vor dem Abklemmen ausgeschaltet ist.

Diese elektronische Steuerung enthält statisch empfindliche Bauteile. Bitte beachten Sie folgende Hinweise um Schäden an diesen Bauteilen zu verhindern.

- Entladen Sie die statische Aufladung Ihres Körpers bevor Sie die Steuerung berühren (stellen Sie hierzu sicher, dass die Steuerung ausgeschaltet ist, berühren Sie eine geerdete Oberfläche und halten Sie zu dieser Oberfläche Kontakt, so lange Sie an dieser Steuerung arbeiten).
- Vermeiden Sie Plastik, Vinyl und Styropor in der näheren Umgebung der Leiterplatten (ausgenommen sind hiervon anti-statische Materialien).
- Berühren Sie keine Bauteile oder Kontakte auf der Leiterplatte mit der Hand oder mit leitfähigem Material.

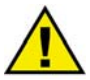

### VERALTETES DOKUMENT

Dieses Dokument kann seit Erstellung dieser Kopie überarbeitet oder aktualisiert worden sein. Um sicherzustellen, dass Sie über die aktuellste Revision verfügen, sollten Sie auf der Woodward-Website nachsehen:

#### http://www.woodward.com/pubs/current.pdf

Die Revisionsstufe befindet sich unten rechts auf der Titelseite gleich nach der Dokumentennummer. Die aktuellsten Version der meisten Dokumente finden Sie hier:

#### http://www.woodward.com/publications

Wenn Sie Ihr Dokument hier nicht finden, wenden Sie sich bitte an Ihren Kundendienstmitarbeiter, um die aktuellste Kopie zu erhalten.

### Wichtige Definitionen

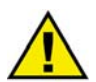

#### WARNUNG

Werden die Warnungen nicht beachtet, kann es zu einer Zerstörung des Gerätes und der daran angeschlossenen Geräte kommen. Entsprechende Vorsichtsmaßnahmen sind zu treffen.

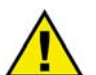

### ACHTUNG

Bei diesem Symbol werden wichtige Hinweise zur Errichtung, Montage und zum Anschließen des Gerätes gemacht. Bitte beim Anschluss des Gerätes unbedingt beachten.

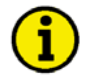

### HINWEIS

Verweise auf weiterführende Hinweise und Ergänzungen sowie Tabellen und Listen werden mit dem i-Symbol verdeutlicht. Diese finden sich meistens im Anhang wieder.

Woodward behält sich das Recht vor, ieden beliebigen Teil dieser Publikation zu iedem Zeitpunkt zu verändern. Alle Information, die durch Woodward bereitgestellt werden, wurden geprüft und sind korrekt. Woodward übernimmt keinerlei Garantie.

> © Woodward Alle Rechte vorbehalten

# **Revisionsliste**

| Rev. | Datum    | Bearb. | Änderung                                        |
|------|----------|--------|-------------------------------------------------|
| NEW  | 05-10-xx | ТР     | Veröffentlichung basierend auf GR37303 Rev. NEW |
| А    | 07-09-12 | ТР     | Kleinere Korrekturen                            |

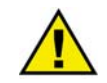

### ACHTUNG - DIESES DOKUMENT KANN VERALTET SEIN

Das englische Original dieses Dokuments wurde möglicherweise nach Erstellung dieser Übersetzung aktualisiert. Prüfen Sie, ob es eine englische Version mit einer höheren Revision gibt, um die aktuellsten Informationen zu erhalten.

# Inhalt

| KAPITEL 1. ALLGEMEINE INFORMATIONEN                | 6  |
|----------------------------------------------------|----|
| Zugehörige Dokumente                               | 6  |
| Überblick                                          | 6  |
| KAPITEL 2. WARNUNG VOR ELEKTROSTATISCHER ENTLADUNG | 7  |
| KAPITEL 3. GEHÄUSE                                 | 8  |
| Abmessungen                                        |    |
| KAPITEL 4. ANSCHLUSSPLÄNE                          |    |
| TUG 408B                                           |    |
| TUG 412B                                           |    |
| TUG 412B/SU CAN-Bus                                |    |
| TUG 412B/SU Modbus                                 |    |
| TUG 412B/SU Profibus                               |    |
| TUG 416B                                           | 14 |
| TUG 416B/SU Modbus                                 | 15 |
| TUG 416B/SU Profibus                               | 16 |
| KAPITEL 5. ANSCHLUSS                               | 17 |
| Spannungsversorgung                                | 17 |
| Digitaleingänge                                    | 17 |
| Relaisausgänge                                     | 18 |
| Messeingänge                                       | 19 |
| Schnittstelle (Option SU)                          | 20 |
| CAN-Bus Anschluss                                  | 21 |
| KAPITEL 6. FUNKTIONSBESCHREIBUNG                   | 22 |
| Übersicht                                          |    |
| Funktion                                           | 22 |
| Anzeige                                            | 23 |
| Normalanzeige                                      | 23 |
| Alarmanzeige                                       | 23 |
| KAPITEL 7. ANZEIGE- UND BEDIENUNGSELEMENTE         | 25 |
| Frontfolie                                         | 25 |
| Leuchtdioden                                       | 26 |
| Taster                                             | 26 |
| Anzeige                                            | 27 |
|                                                    |    |

| KAPITEL 8. KONFIGURATION                             | 28          |
|------------------------------------------------------|-------------|
| Passwort                                             | . 28        |
| Messstellen                                          | . 29        |
| Pt100-Messeingänge                                   | . 30        |
| Digitaleingänge                                      | . 31        |
| Melderelais                                          | . 31        |
| Schnittstellen (Option SU)                           | . 32        |
| Masken für Protokoll Profibus DP Slave               | . 32        |
| Masken für Protokoll Modbus RTU Slave                | . 32        |
| Masken für Protokoll CAN-Bus                         | . 32        |
| KAPITEL 9. INBETRIEBNAHME                            | 33          |
| KARITEL 10. TECHNISCHE DATEN                         | 34          |
|                                                      | <u></u>     |
| ANHANG A. SCHNITTSTELLE (OPTION SU)                  | <u>. 35</u> |
| Sendetelegramm                                       | . 35        |
| Empfangstelegramm (Profibus DP)                      | . 39        |
| Empfangstelegramm (Modbus RTU)                       | . 40        |
| Rahmendaten zu den Schnittstellen                    | . 41        |
| Rahmendaten zum CAN-Bus                              | . 41        |
| Rahmendaten zum Modbus RTU Slave                     | . 41        |
| Rahmendaten zum Profibus DP                          | . 42        |
| ANHANG B. PARAMETERLISTE                             | 43          |
| ANHANG C. SERVICEHINWEISE                            | 47          |
| Produktservice                                       | . 47        |
| Geräte zur Reparatur einschicken                     | . 47        |
| Verpackung                                           | . 48        |
| Return Authorization Number RAN (Rücksendungsnummer) | . 48        |
| Ersatzteile                                          | . 48        |
| Wie Sie mit Woodward Kontakt aufnehmen               | . 49        |
| Servicedienstleistungen                              | . 50        |
| Technische Hilfestellung                             | . 51        |

# Abbildungen und Tabellen

### Abbildungen

| Abbildung 3-1: Abmessungen TUG 4                   | 8  |
|----------------------------------------------------|----|
| Abbildung 4-1: Anschlussplan TUG 408B              | 9  |
| Abbildung 4-2: Anschlussplan TUG 412B              | 10 |
| Abbildung 4-3: Anschlussplan TUG 412B/SU CAN-Bus   | 11 |
| Abbildung 4-4: Anschlussplan TUG 412B/SU Modbus    | 12 |
| Abbildung 4-5: Anschlussplan TUG 412B/SU Profibus  | 13 |
| Abbildung 4-6: Anschlussplan TUG 416B              | 14 |
| Abbildung 4-7: Anschlussplan TUG 416B/SU Modbus    | 15 |
| Abbildung 4-8: Anschlussplan TUG 416B/SU Profibus  | 16 |
| Abbildung 5-1: Spannungsversorgung                 | 17 |
| Abbildung 5-2: Digitaleingang                      | 17 |
| Abbildung 5-3: Relaisausgang                       | 18 |
| Abbildung 5-4: Messeingang Pt100                   | 19 |
| Abbildung 5-5: Schnittstellen                      | 20 |
| Abbildung 5-6: CAN-Bus Anschluss                   | 21 |
| Abbildung 5-7: CAN-Bus - Verbindung und Abschluss  | 21 |
| Abbildung 7-1: Frontfolie                          | 25 |
| Abbildung 10-1: Schnittstelle - Modbus-Anschluss   | 41 |
| Abbildung 10-2: Schnittstelle - Profibus-Anschluss | 42 |
|                                                    |    |

### Tabellen

| Tabelle 1-1: Handbuch - Überblick                  | 6  |
|----------------------------------------------------|----|
| Tabelle 5-1: Spannungsversorgung- Klemmenzuordnung | 17 |
| Tabelle 5-2: Digitaleingänge - Klemmenzuordnung    | 17 |
| Tabelle 5-3: Relaisausgänge - Klemmenzuordnung     | 18 |
| Tabelle 5-4: Analogeingänge - Klemmenzuordnung     | 19 |
| Tabelle 5-5: Schnittstellen - Klemmenzuordnung     | 20 |
| Tabelle 5-6: Maximale CAN-Bus Längen               | 21 |

# Kapitel 1. Allgemeine Informationen

### Zugehörige Dokumente

| Тур                               |                  | Englisch     | Deutsch              |
|-----------------------------------|------------------|--------------|----------------------|
|                                   |                  |              |                      |
| Temperaturüberwachungsgerät TUG 4 |                  |              |                      |
| TUG 4 Packages Handbuch           | dieses Handbuch⇒ | 37359        | GR37359              |
| -                                 |                  | Tabelle 1-1: | Handbuch - Überblick |

# Überblick

#### 

Die in dieser Bedienungsanleitung beschriebenen Ausführungen unterscheiden sich lediglich in der Anzahl der Messeingänge und der Schnittstelle.

- TUG 408B 8 Messeingänge
- TUG 412B 12 Messeingänge
- TUG 412B/SU 12 Messeingänge + CAN-Bus-, Modbus- oder Profibus-Schnittstelle
- TUG 416B 16 Messeingänge
- TUG 416B/SU 16 Messeingänge + Modbus- oder Profibus-Schnittstelle

Welches Temperatur-Überwachungsgerät TUG 4 Sie vorliegen haben, entnehmen Sie bitte dem Typenschild.

**Bestimmungsgemäßer Gebrauch** Das Gerät darf nur für die in dieser Bedienungsanleitung beschriebenen Einsatzfälle betrieben werden. Der einwandfreie und sichere Betrieb des Produktes setzt sachgemäßen Transport, sachgerechte Lagerung, Aufstellung und Montage sowie sorgfältige Bedienung und Instandhaltung voraus.

| 1 |   |   |
|---|---|---|
| 1 | 2 | 1 |
| L | Т | ) |
| V |   | / |

### HINWEIS

Diese Bedienungsanleitung ist für einen maximalen Ausbau des Gerätes entwickelt worden. Sollten Ein-/Ausgänge, Funktionen, Parametriermasken und andere Einzelheiten beschrieben sein, die mit der vorliegenden Geräteausführung nicht möglich sind, sind diese als gegenstandslos zu betrachten.

Diese Bedienungsanleitung ist zur Installation und Inbetriebnahme des Gerätes entwickelt worden. Die Vielzahl der Parameter kann nicht jede erdenkliche Variationsmöglichkeit erfassen und ist aus diesem Grund lediglich als Einstellhilfe gedacht. Bei einer Fehleingabe oder bei einem Funktionsverlust können die Voreinstellungen der beiliegenden Parameterliste entnommen werden.

# Kapitel 2. Warnung vor elektrostatischer Entladung

Das gesamte elektronische Equipment ist empfindlich gegenüber statischen Entladungen; einige Bauteile und Komponenten mehr als andere. Um diese Bauteile und Komponenten vor statischer Zerstörung zu schützen müssen Sie spezielle Vorkehrungen treffen um das Risiko zu minimieren und elektrostatische Aufladungen zu entladen.

Bitte befolgen Sie die beschriebenen Hinweise, sobald Sie mit diesem Gerät oder in dessen Nähe arbeiten:

- 1. Bevor Sie an diesem Gerät Wartungsarbeiten durchführen entladen Sie bitte sämtliche elektrostatische Ladungen Ihres Körpers durch das Berühren eines geeigneten geerdeten Objekts aus Metall (Röhren, Schaltschränke, geerdete Einrichtungen, etc.).
- 2. Vermeiden Sie elektrostatische Aufladungen Ihres Körper in dem Sie auf synthetische Kleidung verzichten. Tragen Sie möglichst Baumwolle oder baumwollähnliche Kleidung, da diese Stoffe weniger zu elektrostatischen Aufladungen führen als synthetische Stoffe.
- 3. Vermeiden Sie Plastik, Vinyl und Styropor (wie z. B. Plastiktassen, Tassenhalter, Zigarettenschachteln, Zellophan-Umhüllungen, Vinylbücher oder -ordner oder Plastikaschenbecher) in der näheren Umgebung des Gerätes, den Modulen und Ihrer Arbeitsumgebung.

#### 4. Mit dem Öffnen des Gerätes erlischt die Gewährleistung!

Entnehmen Sie keine Leiterplatten aus dem Gerätegehäuse, falls dies nicht unbedingt notwendig sein sollte. Sollten Sie dennoch Leiterplatten aus dem Gerätegehäuse entnehmen müssen, folgen Sie den genannten Hinweisen:

- Vergewissern Sie sich, dass das Gerät vollkommen spannungslos ist (alle Stecker wurden abgezogen).
- Fassen Sie keine Bauteile auf der Leiterplatte an. Halten Sie die Leiterplatte an den Ecken.
- Berühren Sie keine Kontakte, Verbinder oder Komponenten mit leitfähigen Materialien oder Ihren Händen.
- Sollten Sie eine Leiterplatte tauschen müssen, belassen Sie die neue Leiterplatte in Ihrer anti-statischen Verpackung bis Sie die neue Leiterplatte installieren können. Sofort nach dem Entfernen der alten Leiterplatte stecken Sie diese in den anti-statischen Behälter.

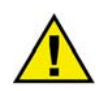

### ACHTUNG

Um die Zerstörung von elektronischen Komponenten durch unsachgemäße Handhabung zu verhindern Lesen und Beachten Sie die Hinweise in der Woodward-Anleitung 82715 "*Guide for Handling and Protection of Electronic Controls, Printed Circuit Boards, and Modules*".

# Kapitel 3. Gehäuse

### Abmessungen

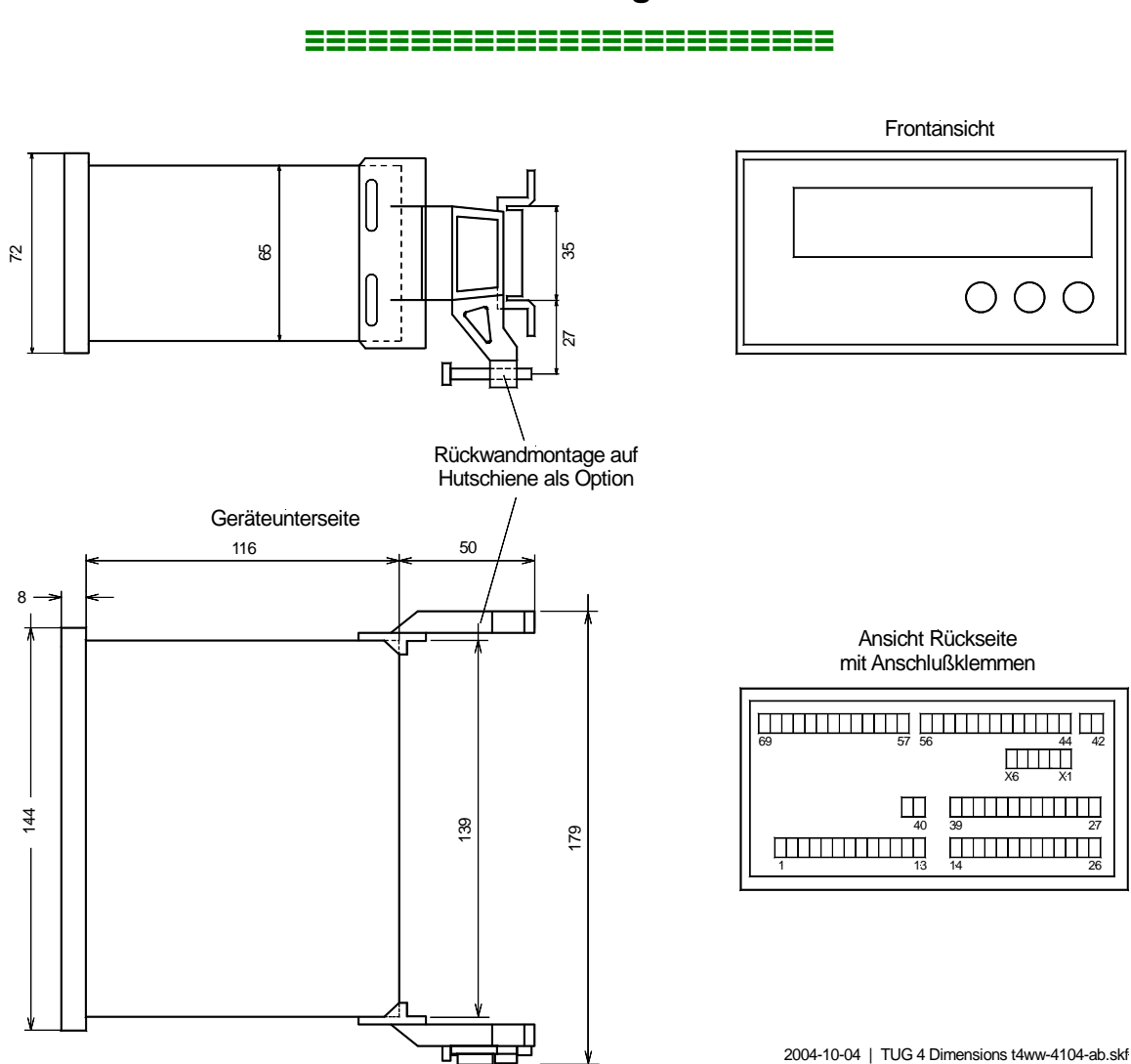

Abbildung 3-1: Abmessungen TUG 4

# **i**) HIN

HINWEIS

In Abbildung 3-1 sind die Anschlussklemmen für den maximalen Ausbau des Gerätes dargestellt. Geräte, die über weniger Eingänge oder keine Schnittstelle verfügen, verfügen auch über weniger Anschlussklemmen.

# Kapitel 4. Anschlusspläne

**TUG 408B** 

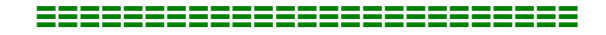

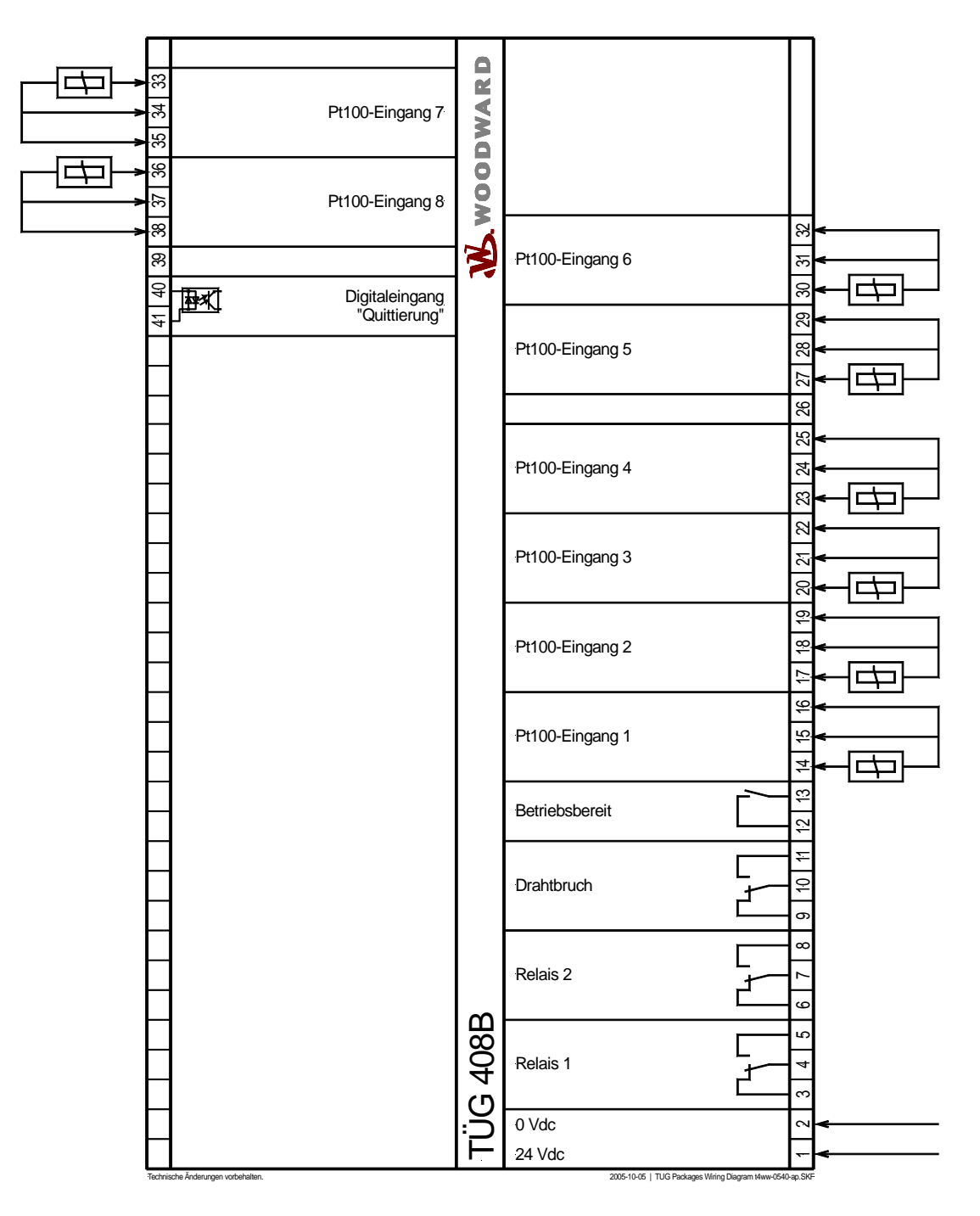

Abbildung 4-1: Anschlussplan TUG 408B

### **TUG 412B**

#### 

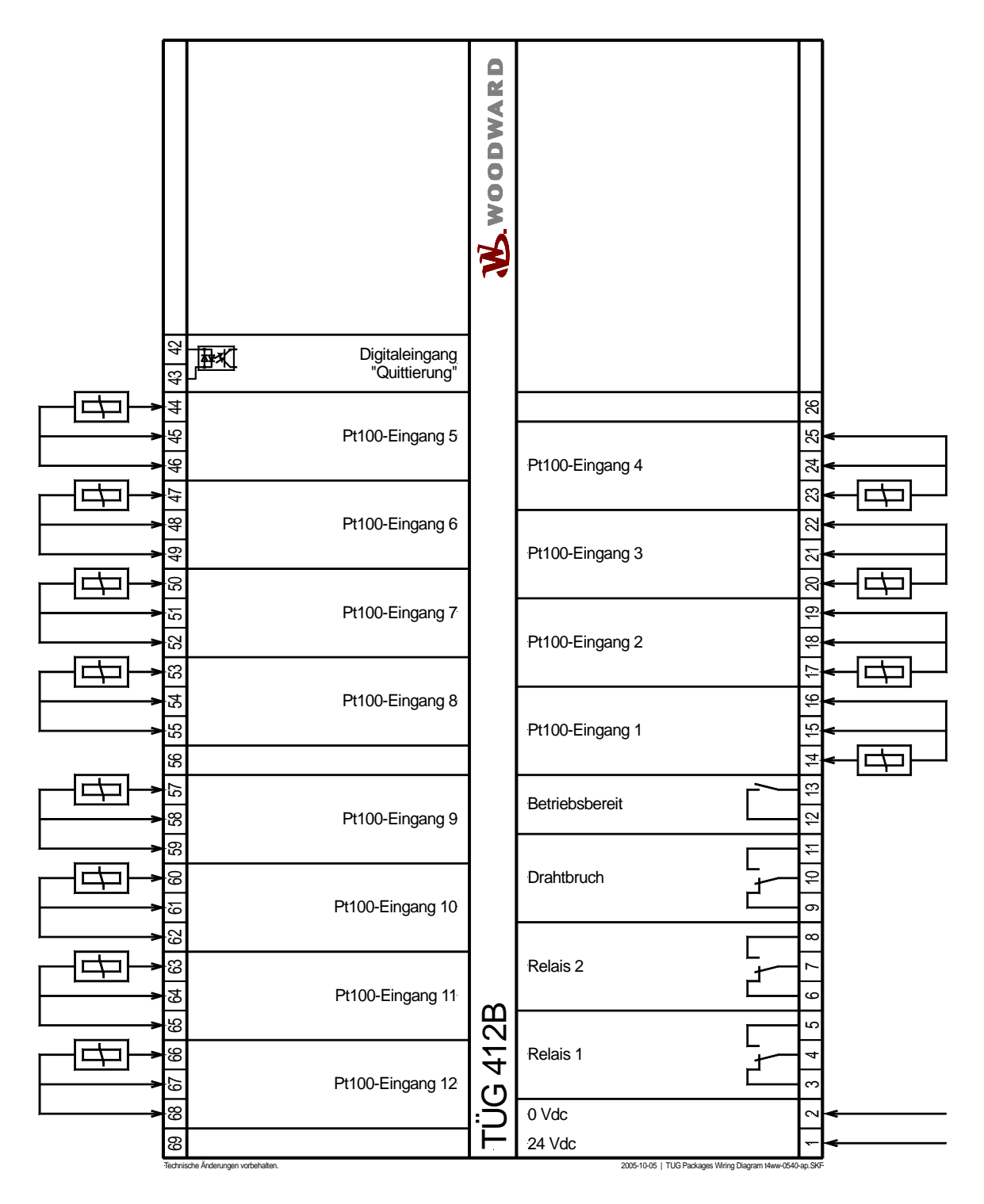

Abbildung 4-2: Anschlussplan TUG 412B

### TUG 412B/SU CAN-Bus

#### 

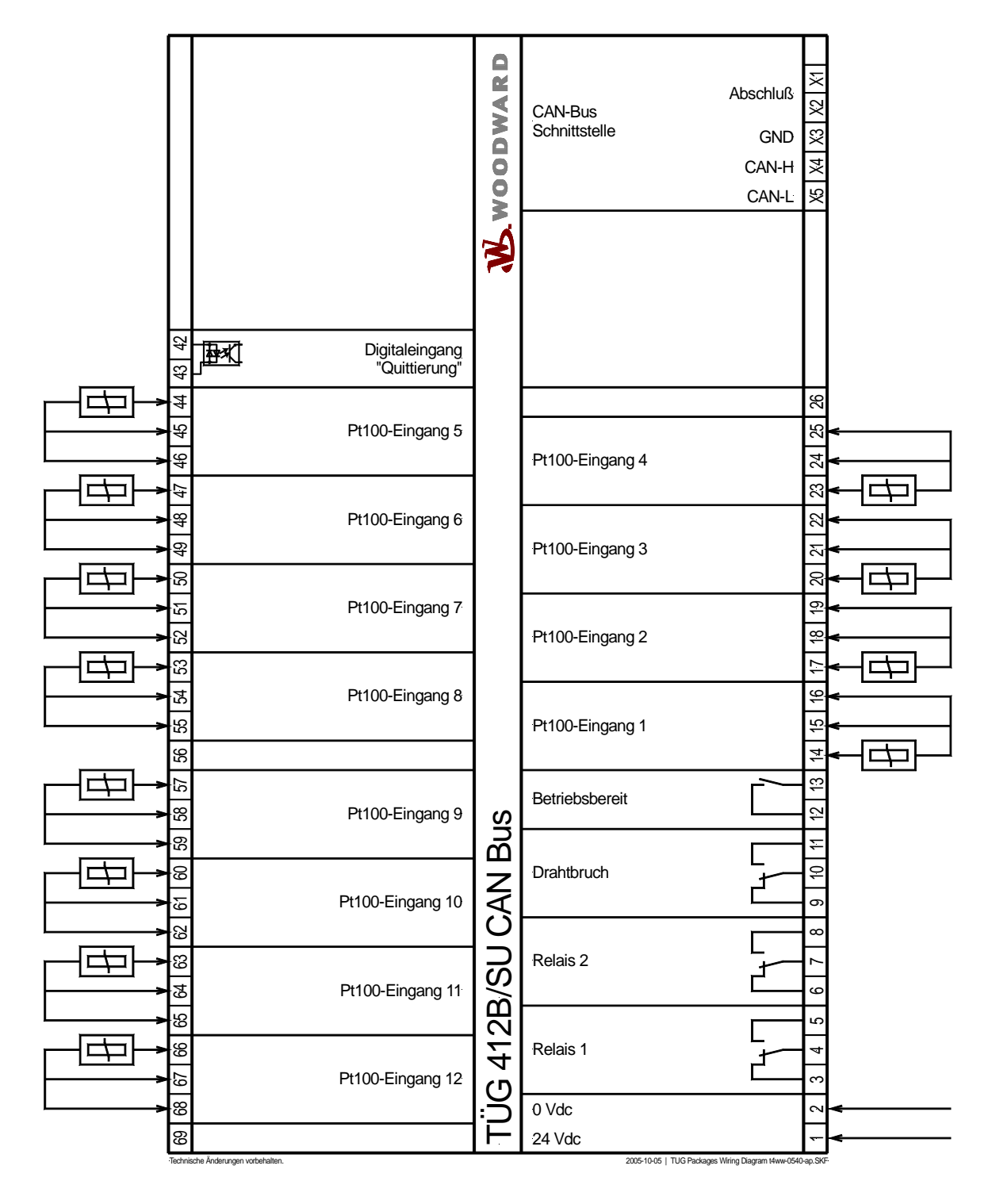

Abbildung 4-3: Anschlussplan TUG 412B/SU CAN-Bus

### TUG 412B/SU Modbus

#### 

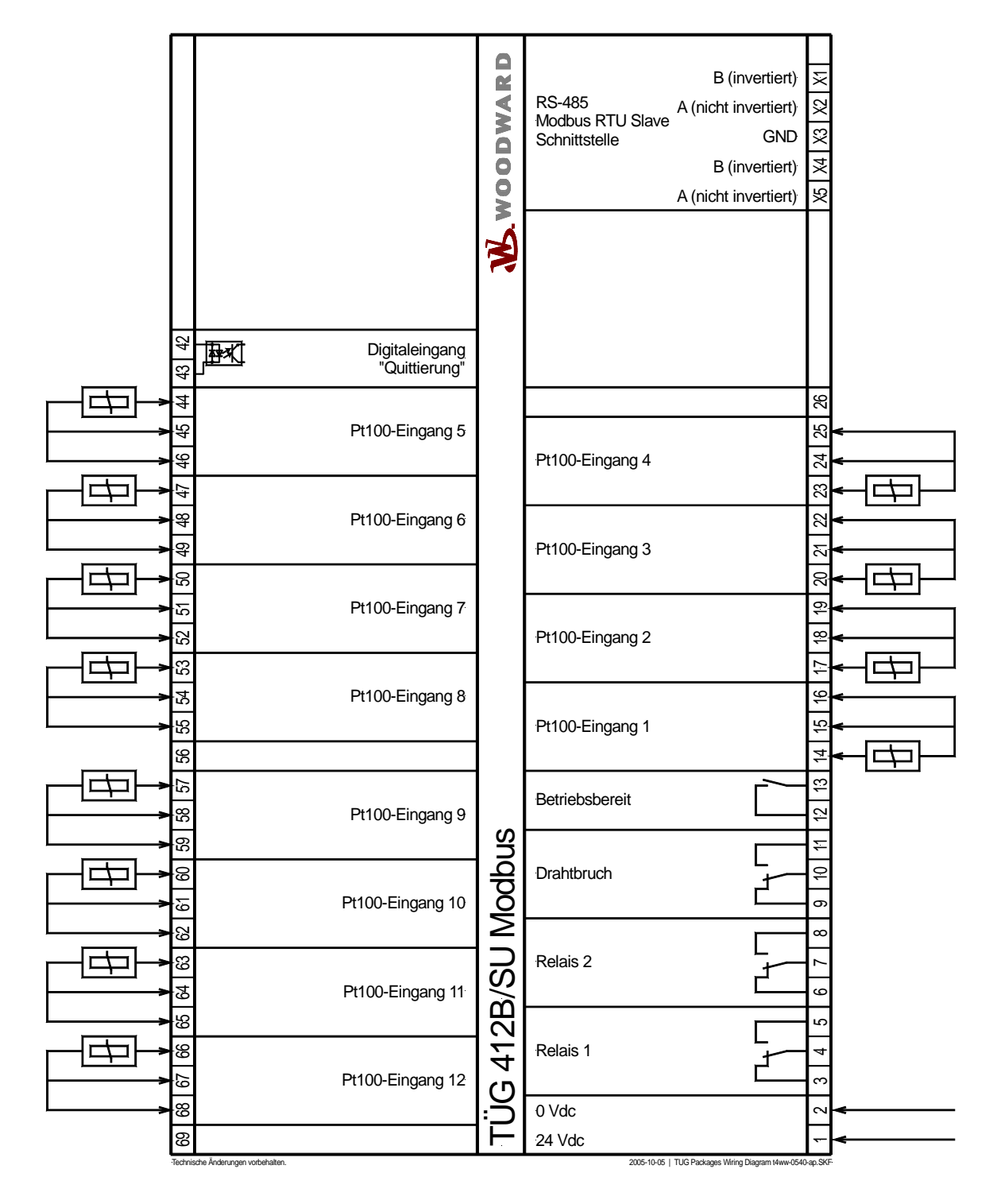

Abbildung 4-4: Anschlussplan TUG 412B/SU Modbus

### **TUG 412B/SU Profibus**

#### 

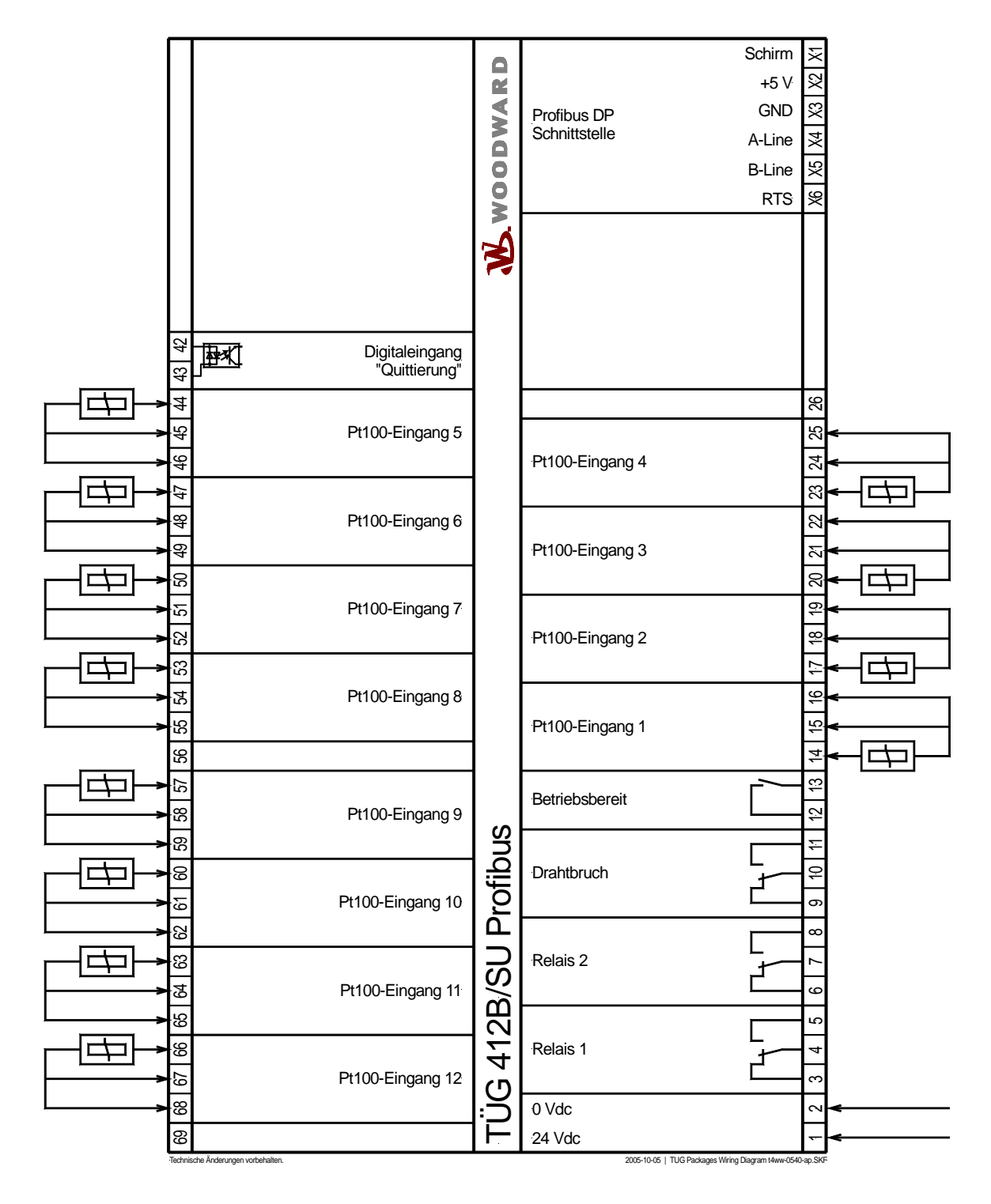

Abbildung 4-5: Anschlussplan TUG 412B/SU Profibus

### **TUG 416B**

#### 

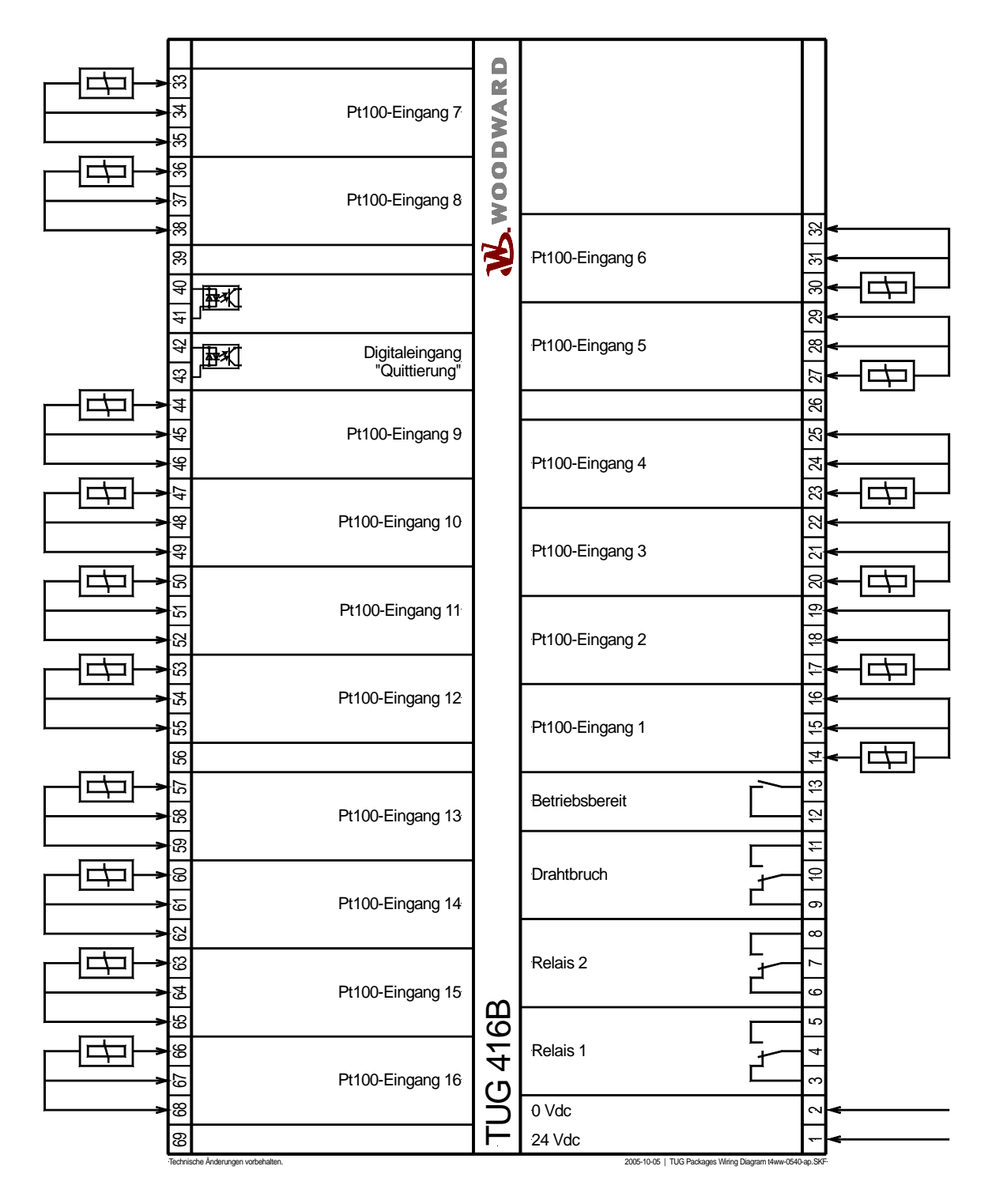

Abbildung 4-6: Anschlussplan TUG 416B

### **TUG 416B/SU Modbus**

#### 

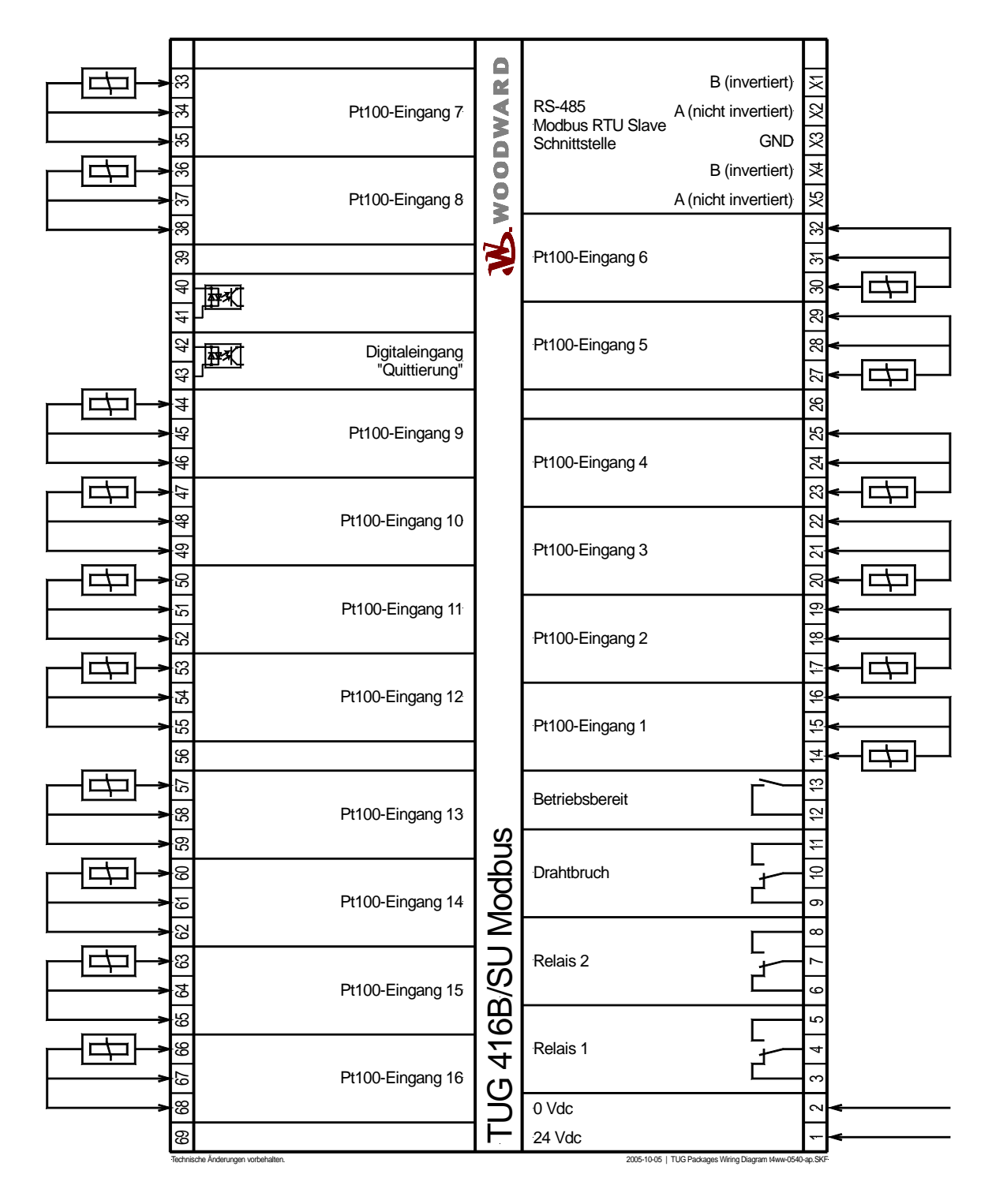

Abbildung 4-7: Anschlussplan TUG 416B/SU Modbus

### TUG 416B/SU Profibus

#### 

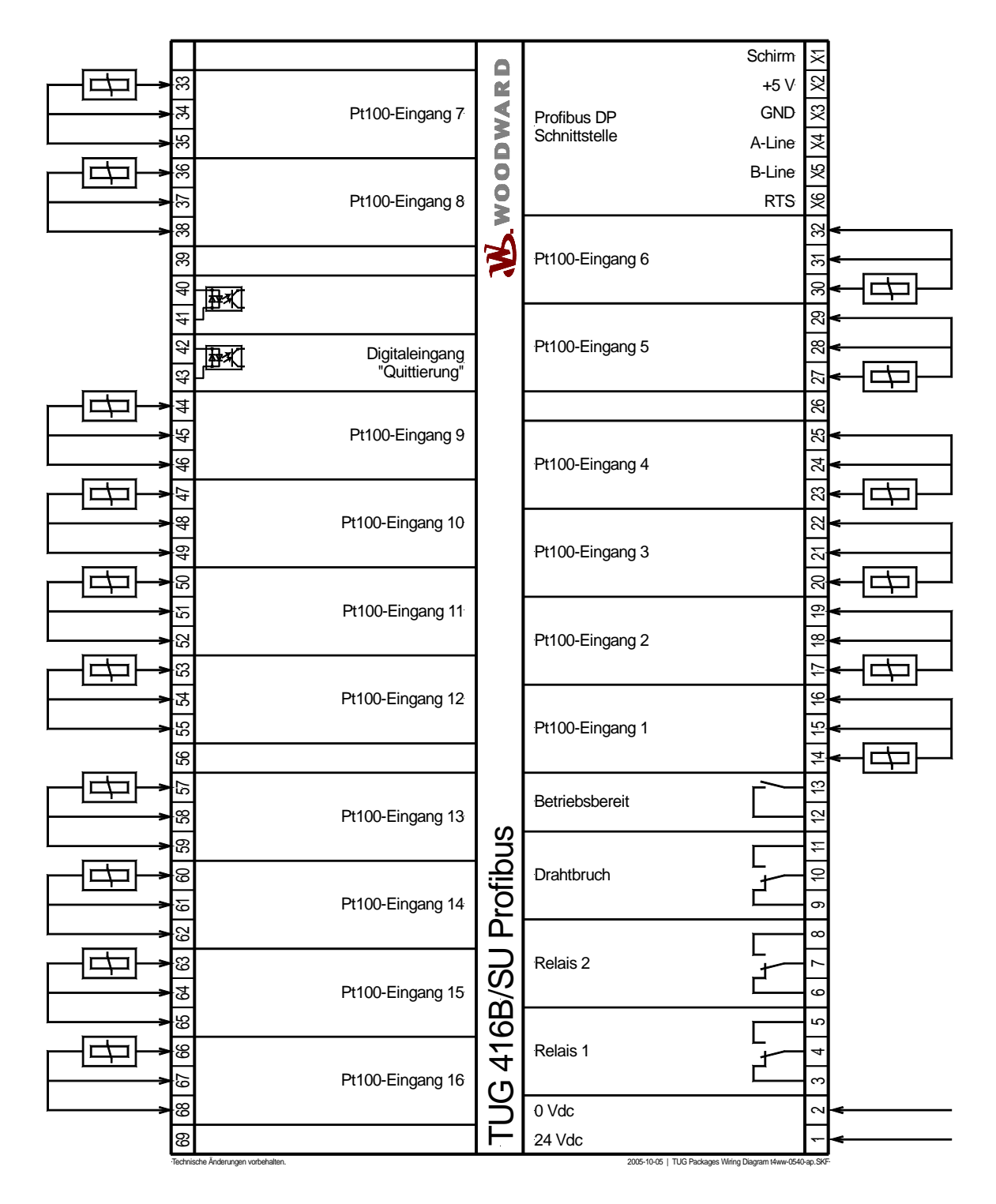

Abbildung 4-8: Anschlussplan TUG 416B/SU Profibus

# Kapitel 5. Anschluss

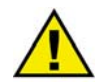

### ACHTUNG

Es ist ein Schalter in der Gebäudeinstallation vorzusehen, der sich in der Nähe des Gerätes befinden und durch den Benutzer leicht zugänglich ist. Außerdem muss er als Trennvorrichtung für das Gerät gekennzeichnet sein.

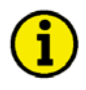

#### **HINWEIS**

Angeschlossene Induktivitäten (z. B. Spulen von Arbeitsstrom- oder Unterspannungsauslösern, von Hilfs- und Leistungsschützen) müssen mit einem geeigneten Entstörschutz beschaltet werden.

### Spannungsversorgung

#### 

| • 18 bis 30 Vdc |    |     |                      |                                  |     |
|-----------------|----|-----|----------------------|----------------------------------|-----|
|                 | ⊥⊶ | 2 1 | 18 bis 30 Vdc<br>0 V | Spannungsversorgung              |     |
|                 |    |     |                      | Abbildung 5-1: Spannungsversorgu | ıng |

| Klemme | Klemme Bezeichnung  |                     |
|--------|---------------------|---------------------|
| 2      | 0 V Bezugspotential | 2,5 mm <sup>2</sup> |
| 1      | 18 bis 30 Vdc       | 2,5 mm <sup>2</sup> |

Tabelle 5-1: Spannungsversorgung- Klemmenzuordnung

### Digitaleingänge

#### 

18 bis 250 V (AC/DC)

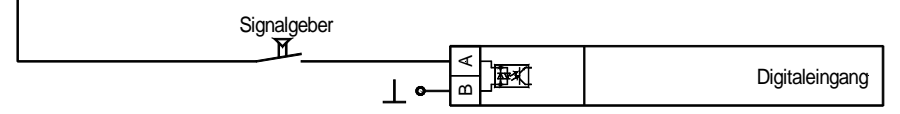

Abbildung 5-2: Digitaleingang

| Klemmen                            |          | Bezeichnung (gemäß DIN 40 719 Teil 3, 5.8.3) | A <sub>max</sub>    |
|------------------------------------|----------|----------------------------------------------|---------------------|
| A B Schließer                      |          |                                              |                     |
| TUG 408                            |          |                                              |                     |
| 40 41 Digitaleingang "Quittierung" |          |                                              |                     |
| TUG 412                            | /TUG 416 |                                              |                     |
| 40                                 | 41       | Digitaleingang 1 (ohne Funktion)             | 1,5 mm <sup>2</sup> |
| 42                                 | 43       | Digitaleingang 2 "Quittierung"               | 1,5 mm <sup>2</sup> |

Tabelle 5-2: Digitaleingänge - Klemmenzuordnung

# Relaisausgänge

#### 

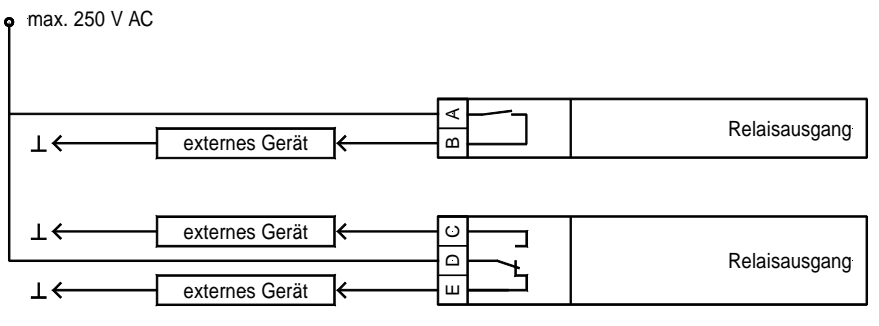

Abbildung 5-3: Relaisausgang

| Klemmen           |      |    |            | Bezeichnung               | A <sub>max</sub>    |
|-------------------|------|----|------------|---------------------------|---------------------|
| Schließer         |      |    |            |                           |                     |
| Wurzel schließend |      |    | end        |                           |                     |
| $\boldsymbol{A}$  |      | B  |            |                           |                     |
| 13                |      | 12 |            | Betriebsbereitschaft      | 1,5 mm <sup>2</sup> |
| Wechsler          |      |    |            |                           |                     |
| schließend        | Wurz | el | öffnend    |                           |                     |
| C D               |      | Ε  |            |                           |                     |
| 5 4               |      |    | 3          | Grenzwert 1 überschritten | 1,5 mm <sup>2</sup> |
| 8 7               |      |    | 6          | Grenzwert 2 überschritten | 1,5 mm <sup>2</sup> |
| 11 10             |      | 9  | Drahtbruch | 1,5 mm <sup>2</sup>       |                     |

Tabelle 5-3: Relaisausgänge - Klemmenzuordnung

# Messeingänge

#### 

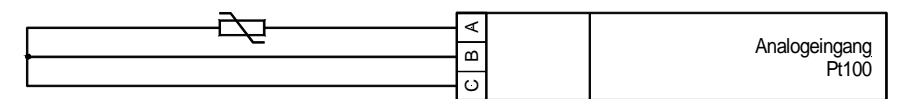

Abbildung 5-4: Messeingang Pt100

| Klemme                       |              |    | Bezeichnung                |         | A <sub>max</sub>    |  |  |
|------------------------------|--------------|----|----------------------------|---------|---------------------|--|--|
| A                            | B            | C  |                            | -       |                     |  |  |
| TUG 408B, TUG 412B, TUG 416B |              |    |                            |         |                     |  |  |
| 14                           | 15           | 16 | Pt100 Temperatureingang 1  |         | 1,5 mm <sup>2</sup> |  |  |
| 17                           | 18           | 19 | Pt100 Temperatureingang 2  |         | 1,5 mm <sup>2</sup> |  |  |
| 20                           | 21           | 22 | Pt100 Temperatureingang 3  |         | 1,5 mm <sup>2</sup> |  |  |
| 23                           | 24           | 25 | Pt100 Temperatureingang 4  |         | 1,5 mm <sup>2</sup> |  |  |
| <b>TUG 41</b> 2              | 2B           |    |                            |         |                     |  |  |
| 44                           | 45           | 46 | Pt100 Temperatureingang 5  |         | 1,5 mm <sup>2</sup> |  |  |
| 47                           | 48           | 49 | Pt100 Temperatureingang 6  |         | 1,5 mm <sup>2</sup> |  |  |
| 50                           | 51           | 52 | Pt100 Temperatureingang 7  |         | 1,5 mm <sup>2</sup> |  |  |
| 53                           | 54           | 55 | Pt100 Temperatureingang 8  |         | 1,5 mm <sup>2</sup> |  |  |
| 57                           | 58           | 59 | Pt100 Temperatureingang 9  |         | 1,5 mm <sup>2</sup> |  |  |
| 60                           | 61           | 62 | Pt100 Temperatureingang 10 |         | 1,5 mm <sup>2</sup> |  |  |
| 63                           | 64           | 65 | Pt100 Temperatureingang 11 |         | 1,5 mm <sup>2</sup> |  |  |
| 66                           | 67           | 68 | Pt100 Temperatureingang 12 |         | 1,5 mm <sup>2</sup> |  |  |
| <b>TUG 40</b>                | 8B, TUG 416B |    |                            |         |                     |  |  |
| 27                           | 28           | 29 | Pt100 Temperatureingang 5  |         | 1,5 mm <sup>2</sup> |  |  |
| 30                           | 31           | 32 | Pt100 Temperatureingang 6  |         | 1,5 mm <sup>2</sup> |  |  |
| 33                           | 34           | 35 | Pt100 Temperatureingang 7  |         | 1,5 mm <sup>2</sup> |  |  |
| 36                           | 37           | 38 | Pt100 Temperatureingang 8  |         | 1,5 mm <sup>2</sup> |  |  |
| 44                           | 45           | 46 | Pt100 Temperatureingang 9  | nur 416 | 1,5 mm <sup>2</sup> |  |  |
| 47                           | 48           | 49 | Pt100 Temperatureingang 10 | nur 416 | 1,5 mm <sup>2</sup> |  |  |
| 50                           | 51           | 52 | Pt100 Temperatureingang 11 | nur 416 | 1,5 mm <sup>2</sup> |  |  |
| 53                           | 54           | 55 | Pt100 Temperatureingang 12 | nur 416 | 1,5 mm <sup>2</sup> |  |  |
| 57                           | 58           | 59 | Pt100 Temperatureingang 13 | nur 416 | 1,5 mm <sup>2</sup> |  |  |
| 60                           | 61           | 62 | Pt100 Temperatureingang 14 | nur 416 | 1,5 mm <sup>2</sup> |  |  |
| 63                           | 64           | 65 | Pt100 Temperatureingang 15 | nur 416 | 1,5 mm <sup>2</sup> |  |  |
| 66                           | 67           | 68 | Pt100 Temperatureingang 16 | nur 416 | 1,5 mm <sup>2</sup> |  |  |

Tabelle 5-4: Analogeingänge - Klemmenzuordnung

### Schnittstelle (Option SU)

### 

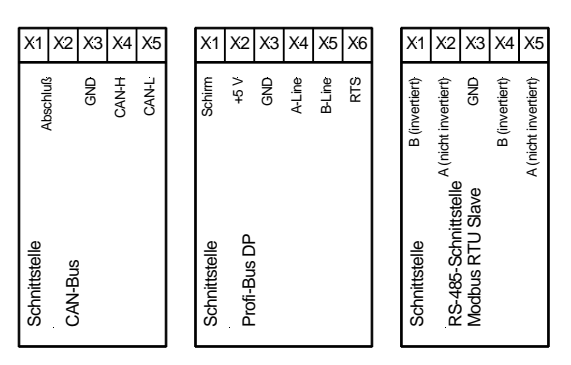

Abbildung 5-5: Schnittstellen

| Klemme |               |             |              |               |            |        |   |               | Bezeichnung                                                 |
|--------|---------------|-------------|--------------|---------------|------------|--------|---|---------------|-------------------------------------------------------------|
| A (X1) | <b>B</b> (X2) |             | <b>C</b> (X3 | )             | <b>D</b> ( | X4)    | F | 2 (X5)        |                                                             |
| В      | Α             |             | GND          |               | В          |        | A | 1             | RS-485, Modbus RTU Slave                                    |
|        |               |             | GND          |               | CA         | N-H    | C | CAN-L         | CAN-Bus                                                     |
| A (X1) | <b>B</b> (X2) | <b>C</b> (2 | X3)          | <b>D</b> (X4) | )          | E (X5) |   | <b>F</b> (X6) |                                                             |
| Schirm | +5 V          | GN          | D            | A-Lir         | ne         | B-Line |   | RTS           | Profibus DP (es ist die Datei<br>LEON00D9.GSD zu verwenden) |

Tabelle 5-5: Schnittstellen - Klemmenzuordnung

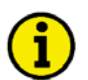

### HINWEIS

Bitte beachten Sie, dass der CAN-Bus mit einem Widerstand, der dem Wellenwiderstand des Kabels entspricht (z. B. 120 Ohm) an beiden Enden abgeschlossen werden muss. Ebenso muss der Profibus DP entsprechend der Spezifikation abgeschlossen werden (siehe hierzu Rahmendaten zu den Schnittstellen auf Seite 41).

### **CAN-Bus Anschluss**

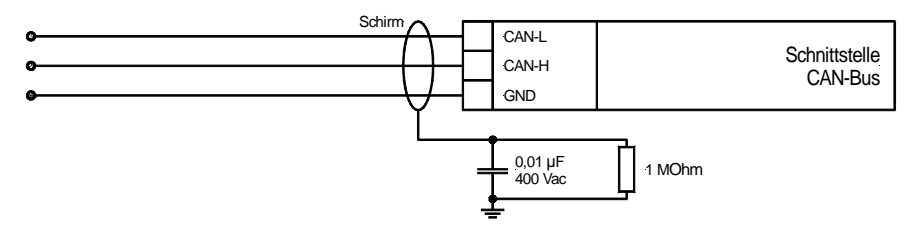

Abbildung 5-6: CAN-Bus Anschluss

Beachten Sie bitte, dass der CAN-Bus beidseitig abgeschlossen werden muss! Abbildung 5-7 zeigt einen schematische Darstellung eines CAN-Bus mit eingebauten Abschlusswiderständen.

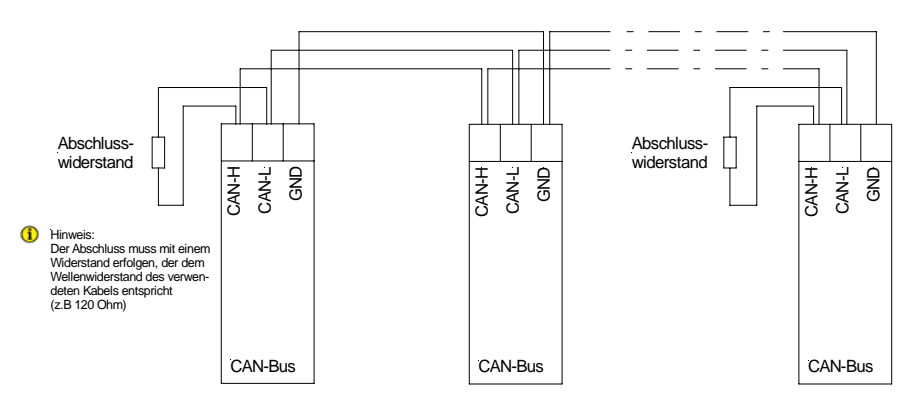

Abbildung 5-7: CAN-Bus - Verbindung und Abschluss

#### Mögliche Probleme im Zusammenhang mit dem CAN-Bus

Wenn keine Daten über den CAN-Bus übertragen werden, sind zuerst die folgenden üblichen Ursachen für Kommunikationsprobleme über den CAN-Bus zu prüfen:

- Der Bus verfügt über Abzweigungen
- CAN-L und CAN-H sind vertauscht
- Die Geräte am Bus verwenden verschiedene Baudraten
- Ein Abschlusswiderstand ist nicht vorhanden
- Die Baudrate ist im Verhältnis zur Buslänge zu hoch

#### Maximale Länge des CAN-Bus

Die maximale Länge der Kommunikationsbusleitung ist abhängig von der eingestellten Baudrate. In Tabelle 5-6 sind die maximalen Busleitungslängen aufgeführt (Quelle: CANopen; Holger Zeltwanger (Hrsg.); 2001 VDE VERLAG GMBH, Berlin und Offenbach; ISBN 3-8007-2448-0).

| Baudrate    | Max. Länge |
|-------------|------------|
| 1000 kbit/s | 25 m       |
| 800 kbit/s  | 50 m       |
| 500 kbit/s  | 100 m      |
| 125 kbit/s  | 250 m      |
| 50 kbits/s  | 1000 m     |
| 20 kbit/s   | 2500 m     |

Tabelle 5-6: Maximale CAN-Bus Längen

Die maximal angegebene Länge für die Kommunikationsbusleitung kann bereits zu hoch sein, wenn Leitungen schlechter Qualität verwendet werden, ein hoher Kontaktwiderstand vorhanden ist oder andere widrige Bedingungen existieren. Eine Reduzierung der Baudrate kann diese Probleme vermindern.

# Kapitel 6. Funktionsbeschreibung

## Übersicht

#### 

Das Temperaturüberwachungsgerät TUG 4 basiert auf einem mikroprozessorgestützten Messverfahren, das ein hochgenaues (10 Bit A/D-Wandler) und kostengünstiges Erfassen von 8, 12 oder 16 Temperaturmessstellen (Pt100 in Zwei- oder Dreileitertechnik) ohne externe Messwertumformer und Hilfsgeräte ermöglicht. Der Temperaturmessbereich der Standardgeräte liegt zwischen -20 und 225°C.

Das TUG 4 überwacht jede Messstelle durch zwei einstellbare Grenzwerte. Ebenso wird jede Messstelle auf Drahtbruch überwacht. Das Gerät zeigt ständig den Status aller Messstellen, weiterhin rollierend den Namen (jeweils frei eingebbar) jeder Messstelle und den Messwert mit Einheit.

### Funktion

#### 

Das mikroprozessorgesteuerte Temperaturüberwachungsgerät TUG 408B (TUG 412B, TUG 416B) bringt für 8 (12, 16) Pt100-Temperatursensoren (Zwei- oder Dreileitertechnik) die Messwerte und den jeweiligen Namen der Messstelle über das LCD-Display (18 mm) zur Anzeige und überwacht jeden Messeingang auf Über-/Unterschreitung zweier Grenzwerte (z. B. Vorwarnung und Abschaltung) sowie auf Drahtbruch. Die Namen jeder Messstelle und die dazugehörigen Messwerte werden nacheinander angezeigt. Der Zustand jeder einzelnen Messstelle (ein-/ausgeschaltet, Über-/Unterschreiten der eingestellten Grenzwerte, Drahtbruch) wird dauernd angezeigt.

Für jede Messstelle können der Name, zwei Grenzwerte und bei Pt100-Messeingängen ein Temperaturoffset (zur Leitungslängenkompensation bei Zweileitermessung) eingestellt werden. Jede Messstelle kann gesondert einund ausgeschaltet werden.

Eine interne Prüfroutine überwacht zyklisch die Funktionsfähigkeit des Gerätes. Die "Betriebsbereitschaft" des Gerätes wird über einen Relaisausgang ausgegeben. Die Ausgabe der Grenzwertmeldung erfolgt standardmäßig über 2 Sammelgrenzwertmeldungen (potentialfreie Wechsler).

Das TUG 4 kann zur Weitergabe der Messgrößen mit Schnittstellen (CAN-Bus, Modbus RTU Slave, Profi-Bus DP) ausgerüstet werden.

Durch eine Flanke und das anschließende Beibehalten des Signalpegels für mind. 5 Sek. am Digitaleingang werden alle anstehenden Alarm-Meldungen quittiert. Falls diese Alarme noch anliegen werden diese neu erarbeitet und angezeigt.

### Anzeige

#### 

### Normalanzeige

In der oberen Zeile werden der Name und der Messwert der aktuellen Messstelle angezeigt. Diese Zeile rolliert automatisch über alle eingeschalteten Messstellen. Mit der Taste "Display" lässt sich das Rollieren anhalten bzw. wieder starten. Mit der Taste "Man.scroll" wird auf die nächste Messstelle umgeschaltet. Im Alarmfall wechselt das Gerät in die Alarmanzeige und zeigt alle Alarm-Meldungen in der Reihenfolge ihres Auftretens an (siehe Alarmanzeige).

In der unteren Zeile werden die aktuellen Zustände aller vorhandenen Messstellen durch die Verwendung eines Zeichens symbolisch dargestellt. Diese haben folgende Bedeutung:

- ★ Grenzwert nicht überschritten
- 1 Grenzwert 1 (unterer Grenzwert) überschritten
- 2 Grenzwert 2 (oberer Grenzwert) überschritten
- **D** Drahtbruch
- Messstelle ausgeschaltet

Blinkt ein Zeichen, so bedeutet das, dass an dieser Messstelle ein Alarm aufgetreten ist, der noch nicht quittiert wurde. Ein Unterstrich in der unteren Zeile zeigt an, welche Messstelle momentan in der oberen Zeile angezeigt wird.

Diese Anzeigemasken werden entweder automatisch oder durch das Drücken der Taste "Man.scroll" nacheinander angezeigt. Ist die letzte Anzeigemaske erreicht, wird wieder die erste Maske angezeigt.

### Alarmanzeige

Tritt innerhalb des Messzyklus ein Alarm neu auf, wechselt das Gerät TUG 4 in die Alarmanzeige und schaltet den Anzeigemodus von "Auto scroll" auf "Hold" um. Es wird die maximale, seit dem Auftreten des Alarms gemessene Temperatur in °C angezeigt. Um darzustellen, dass die angezeigte Temperatur nicht die aktuelle Temperatur ist, sondern dass es sich um die Maximaltemperatur handelt, bliebt abwechselnd mit der Anzeige der Text "MAX" im Display stehen.

In der unteren Zeile werden die Alarmzustände aller Messstellen symbolisch angezeigt. Blinkt eine Anzeige (in der Alarmanzeige ist das ein Blinken gegen einen hellen Hintergrund (invers), bedeutet das, dass der Alarm noch nicht quittiert wurde. Das blinkende Zeichen zeigt dann die Art dieses unquittierten Alarms an (Grenzwert 1, Grenzwert 2, Drahtbruch). Dies entspricht jedoch nicht unbedingt dem aktuellen Zustand der Messstelle. Blinkt die Anzeige nicht mehr, ist der Alarm schon quittiert worden, und es wird die Art des momentan anliegenden A-larms angezeigt. Ein Unterstrich in der unteren Zeile zeigt an, welche Messstelle momentan in der oberen Zeile angezeigt wird.

Ein unquittierter Alarm in der Alarmanzeige kann mit der Taste "Clear" bestätigt werden. Mit der Taste "Man.scroll" wird auf die nächste Alarm-Meldung (in der Reihenfolge des Auftretens) umgeschaltet. Sind alle Alarme angezeigt, wird wieder in die Normalanzeige zurückgesprungen.

#### Sammelstörmeldung

Tritt bei mindestens einer Messstelle ein Grenzwertalarm oder ein Drahtbruch auf, so wird dies als eine von drei Sammelmeldungen ("Grenzwert 1 überschritten", "Grenzwert 2 überschritten", "Drahtbruch") über Relais ausgegeben, die unterschiedlich quittiert werden können:

• Relaisprogrammierung:

#### $\rightarrow$ Funktion

- Relais selbstabfallend "NEIN"
- Relais guittierbar "JA"
- Selbständiges Abfallen Es erfolgt keine selbständige Quittierung bzw. Rückfallfunktion der Relais wenn der Alarm nicht mehr ansteht
- Quittierung von Hand Mit der Taste "Clear" können die Relais auch bei anstehenden Alarmmeldungen zurückgesetzt werden
- Relaisprogrammierung:

### $\rightarrow$ Funktion

- Relais selbstabfallend "NEIN"
- Relais quittierbar "NEIN"
- Selbständiges Abfallen Es erfolgt keine selbständige Quittierung bzw. Rückfallfunktion der Relais wenn der Alarm nicht mehr ansteht Quittierung von Hand Die Relais können mit der Taste "Clear" erst zurückgesetzt werden,
- wenn kein Alarm mehr ansteht
- Relaisprogrammierung:

#### $\rightarrow$ Funktion Selbständiges Abfallen

- Relais selbstabfallend "JA" - Relais quittierbar "JA"
- Es erfolgt eine selbständige Quittierung bzw. Rückfallfunktion der Relais sobald der Alarm nicht mehr ansteht Quittierung von Hand

Mit der Taste "Clear" können die Relais auch bei anstehenden Alarmmeldungen zurückgesetzt werden

#### Quittieren

Das Quittieren von Alarmmeldungen ist auf mehrere Arten möglich:

- Im Alarmanzeigemodus können einzelne unguittierte Alarmmeldungen (blinkende Anzeige) durch kurzes Drücken der Taste "Clear" individuell durch Anwählen der Alarmmeldung mit "Man.scroll" quittiert werden. Falls die entsprechende Maske "Drahtbruchrelais quittierbar", "Grenzwert 1 Relais quittierbar" bzw. "Grenzwert 2 Relais quittierbar" auf "JA" steht, fällt das entsprechende Relais mit ab.
- Drückt man die Taste "Clear" für längere Zeit (> 5 Sekunden), können alle Alarmmeldungen gleichzeitig und unabhängig von der Einstellung in der Parametriermaske guittiert werden. Dies ist sowohl in der Alarmanzeige als auch in der Normalanzeige möglich. Danach werden alle Alarmmeldungen gelöscht. Falls sie noch anliegen, werden sie neu erarbeitet und neu angezeigt.
- Setzt man den Digitaleingang "Clear" für längere Zeit (> 5 Sekunden), werden alle Alarmmeldungen gleichzeitig und unabhängig von der Einstellung in der Parametriermaske quittiert. Danach werden alle Alarmmeldungen gelöscht. Falls sie noch anliegen, werden sie neu erarbeitet und neu angezeigt.
- Einige Schnittstellenausführungen erlauben eine Quittierung über Schnittstelle. Voraussetzung ist das Erkennen einer Flanke von logisch 0 auf logisch 1 im Steuerbit "Externe Quittierung". Dauerhaft anstehende Signale "Externe Quittierung" werden ignoriert.

# Kapitel 7. Anzeige- und Bedienungselemente

### Frontfolie

Die Folie der Frontplatte besteht aus beschichtetem Kunststoff. Alle Schalter sind als Folientaster aufgebaut. Das Display ist ein LC-Display, bestehend aus  $2 \times 16$  Zeichen, die indirekt rot hinterleuchtet werden. Der Kontrast der Anzeige kann an der linken Seite über ein Drehpotentiometer stufenlos eingestellt werden.

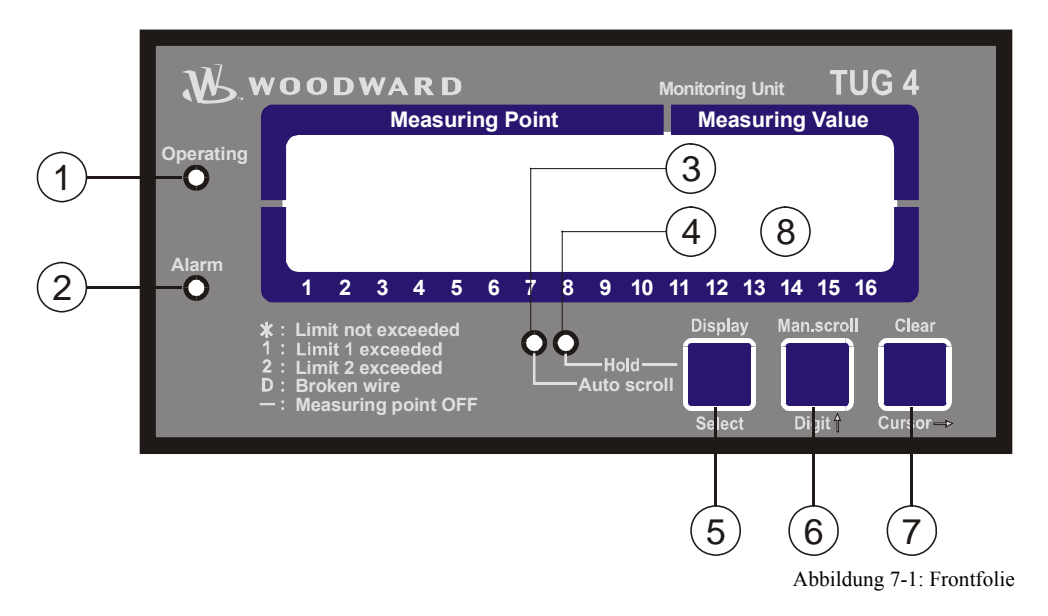

#### Leuchtdioden:

| (1) | "Operating" | Anzeige des Modus "Betrieb" |
|-----|-------------|-----------------------------|
| -   | 1 0         | U                           |

- <sup>(2)</sup> "Alarm" Rückmeldung "Alarm liegt an"
- ③ "Auto scroll" Rollieren der Anzeigemasken
- (4) "Hold" Rollieren der Anzeigemasken ist ausgeschaltet

#### Taster:

| 5 | "Display / Select"              | Umschalten: Auto scroll / Hold und Anwahl bestätigen         |
|---|---------------------------------|--------------------------------------------------------------|
| 6 | "Man.scroll / Digit↑"           | Anzeige weiterschalten und Ziffer inkrementieren             |
| 7 | "Clear / Cursor $\rightarrow$ " | Meldungen quittieren und Stelle um eine Position nach rechts |

#### Anzeigedisplay:

| 8 | "LC-Display" | LC-Display |
|---|--------------|------------|
|---|--------------|------------|

### Leuchtdioden

### 

| 1 LED<br>"Operating"   |                  | Betriebsbereitschaft                                                                                                    | Farbe "GRÜN"                                           |  |  |
|------------------------|------------------|----------------------------------------------------------------------------------------------------|--------------------------------------------------------|--|--|
|                        |                  | Mit dem Leuchten der LED "Operating" wird signalisiert, dass sich das C<br>modus befindet und die Messwertüberwachung nach den eingestellten V                                                                                      | Gerät im Betriebs-<br>Werten durchführt.               |  |  |
| 2                      | LED              | Alarmmeldung                                                                                                    | Farbe "ROT"                                            |  |  |
| "Alarm"                |                  | Liegt eine Alarmmeldung an, wird das durch die LED "Alarm" folgendermaßen signalisiert:<br>Dauerlicht Der Alarm wurde quittiert, liegt aber immer noch an.<br>Blinken Der Alarm ist neu aufgetreten und wurde noch nicht quittiert. |                                                        |  |  |
|                        |                  |                                                                                                    |                                                        |  |  |
| 3                      | LED              | Anzeige Rollieren                                                                                                    | Farbe "ORANGE"                                         |  |  |
| з<br>"Auto             | LED<br>o scroll" | Anzeige Rollieren<br>Die Anzeige der Messwerte und Alarm-Meldungen erfolgt durch ständig<br>Messstellen in der Reihenfolge 1, 2, n.                                                                                                 | Farbe "ORANGE"<br>es Rollieren aller                   |  |  |
| 3<br><b>"Auto</b><br>4 | LED<br>o scroll" | Anzeige Rollieren<br>Die Anzeige der Messwerte und Alarm-Meldungen erfolgt durch ständig<br>Messstellen in der Reihenfolge 1, 2, n.<br>Anzeige Halten                                                                               | Farbe "ORANGE"<br>es Rollieren aller<br>Farbe "ORANGE" |  |  |

### Taster

#### 

Zur Erleichterung der Einstellung der Parameter sind die Taster mit einer "AUTOROLL-Funktion" ausgestattet. Diese erlaubt ein Weiterschalten der Einstell- und Parametriermasken, der Ziffern oder der Cursorposition. Die "AUTOROLL-Funktion" wird bei längerem Drücken der entsprechenden Tasten wirksam.

| 5 TASTE                           | Display / Select                                                                                                    |
|-----------------------------------|----------------------------------------------------------------------------------------------------|
| "Display"<br>"Select"             | <b>Display</b> Durch das Drücken dieser Taste wird die Anzeige der Betriebs- und Feh-<br>lermeldungen zwischen Halten und Rollieren umgeschaltet.                                                                                                    |
|                                   | Select Es erfolgt der Sprung zur nächsten Eingabemaske. Wurde der ursprünglich<br>angezeigte Wert durch die Tasten "Digit↑" <sup>6</sup> oder "Cursor→" <sup>7</sup> verän-<br>dert, so wird der neu eingestellte Wert durch einmaliges Drücken der Taste<br>"Select" <sup>5</sup> abgespeichert. Durch nochmaliges Drücken schaltet die Anzei-<br>ge auf die nächste Eingabemaske weiter. |
| 6 TASTE                           | Man.scroll / Digit↑                                                                                                    |
| "Man.scroll"<br>"Digit <i>î</i> " | Man.scroll Durch das Drücken dieser Taste wird die Anzeige der Alarmmeldungen und<br>die Anzeige der Messstellen weitergeschaltet.                                                                                                    |
|                                   | Digit↑Mit dieser Taste wird die Stelle, auf der sich der Cursor gerade befindet, um<br>eine Ziffer erhöht. Die Erhöhung erfolgt dabei innerhalb der zulässigen Ver-<br>stellgrenzen laut Aufstellung in der Parameterliste im Anhang. Ist die größte<br>Zahl erreicht worden, die eingestellt werden kann, springt die Ziffer automa-<br>tisch wieder auf den kleinsten Wert zurück.       |

| TASTE                | Clear / Cursor→                                                                                                    |  |  |  |  |
|----------------------|----------------------------------------------------------------------------------------------------|--|--|--|--|
| "Clear"<br>"Cursor→" | ClearMit dieser Taste werden Alarmmeldungen quittiert. Diese Funktion ist unter<br>Quittieren auf Seite 24 ausführlich beschrieben.                                                                                         |  |  |  |  |
|                      | Cursor→Mit dieser Taste wird der Cursor um eine Position nach rechts verschoben.<br>Ist die äußerste Position erreicht worden, springt der Cursor automatisch<br>wieder auf die Stelle ganz links des einzugebenden Wertes. |  |  |  |  |
|                      | Anzeige                                                                                                    |  |  |  |  |
|                      |                                                                                                    |  |  |  |  |

<sup>8</sup> ANZEIGE "LC-Display" –

GE LC-Display

Das LCD-Display gibt abhängig vom jeweiligen Modus entsprechende Meldungen und Werte aus. Im Eingabemodus werden die Parameter verändert, und im Automatikmodus werden die Messwerte der Messstellen angezeigt. Das LCD-Display hat 2 x 16 Zeichen und wird indirekt beleuchtet. Der Kontrast lässt sich an der linken Seite mit einem Drehpoti (Schraubendreher verwenden) stufenlos verändern.

Auf dem standardmäßig ausgelieferten zweizeiligen LCD-Display lassen sich die Messgrößen abrufen, sofern sich das Gerät im Automatikmodus befindet. Im Eingabemodus werden die einzelnen Parameter angezeigt.

# Kapitel 8. Konfiguration

In den Konfigurationsmodus gelangen Sie durch gleichzeitiges Drücken der Tasten "Man.scroll" (6) und "Clear" (7). Im Konfigurationsmodus können die einzelnen Parametriermasken mittels der Taste "Select" (5) durchgeschaltet werden. Ein längeres Drücken der Taste "Select" (5) aktiviert die AUTOROLL-Funktion, und die Anzeigen werden schneller durchgeschaltet. Bitte beachten Sie, dass ein Scrollen in Rückwärtsrichtung der letzten vier Parametriermasken möglich ist (Ausnahme: der Umbruch von der ersten auf die letzte Maske ist nicht möglich). Dazu müssen Sie die Tasten "Select" (5) und "Cursor $\rightarrow$ " (7) gleichzeitig drücken und danach wieder loslassen. Wurde für den Zeitraum von 120 Sekunden keine Eingabe, Veränderung oder irgend eine sonstige Aktion durchgeführt, schaltet das Gerät selbständig in den Automatikmodus zurück.

| SPRACHE/LANGUAGE | Sprachwahl                                                                                      | Deutsch/Englisch         |
|------------------|-------------------------------------------------------------------------------------------------|--------------------------|
| Deutsch          | Die Masken können wahlweise in Deutsch oder Englisch angezeigt wer-<br>den.                     |                          |
| Softwareversion  | Softwareversion                                                                                 |                          |
| V2.6xxx          | Anzeige der Softwareversion (xxx steht dabei fr<br>Auswirkung auf die Euretion des Gerätes babe | ür Änderungen, die keine |

### Passwort

#### 

Das Gerät besitzt eine zweistufige Code- und Parametrierhierarchie, die es erlaubt, für unterschiedliche Anwender unterschiedliche Parametriermasken sichtbar zu machen. Es wird unterschieden zwischen:

- Codestufe 0 Anwender: <u>Außenstehender</u>
  - (CS0) Diese Codestufe erlaubt keinerlei Zugriffe auf die Parameter. Die Eingabefunktion ist gesperrt.
- Codestufe 2 Anwender: Inbetriebnehmer
  - (CS2) Mit der Codestufe 2 erlangt der Anwender alle Zugriffsrechte und hat somit auf sämtliche Parameter direkten Zugriff (Einsehen und Ändern). Weiterhin kann der Anwender in dieser Stufe das Passwort für die Stufen 1 und 2 einstellen. In dieser Codestufe lässt sich der Zugriffsschutz komplett deaktivieren (siehe unten).

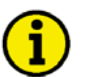

### HINWEIS

Ist die Codestufe einmal eingestellt, wird auch bei wiederholtem Eintreten in den Parametriermodus diese nicht verändert. Bei der Eingabe einer falschen Codezahl wird die Codestufe auf CS0 gestellt und dadurch das Gerät für Außenstehende gesperrt. Zwei Stunden nach der letzten Bedienung stellt sich automatisch die Codestufe CS0 ein. Durch die Eingabe der entsprechenden Codenummer gelangen Sie wieder in die entsprechende Ebene.

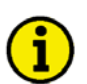

#### HINWEIS

Die im folgenden Beschriebene Parametriermaske "Codenummer eingeben" erscheint nur, wenn die Parametriermaske "Passwortschutz" (s.u.) auf EIN steht.

| Code eingeben  | Codenummer eingeben                                                                                                    | 0000 bis 9999                                                                                                    |  |  |  |
|----------------|----------------------------------------------------------------------------------------------------|----------------------------------------------------------------------------------------------------|--|--|--|
| 0000           | Beim Eintritt in den Parametriermodus wird als erstes eine Codenummer<br>abgefragt, die die unterschiedlichen Anwender identifiziert. Die angezeigte<br>Zahl XXXX ist eine Zufallszahl (ZU) und wird mit der Taste "Select" <sup>(5)</sup><br>bestätigt. Wurde die Zufallszahl ohne Änderung mit "Select" <sup>(5)</sup> bestätigt,<br>bleibt die Codestufe des Gerätes wie sie war. Um die Codestufe zu ver-<br>ändern und den Anwendern neue Codewörter einzurichten, gibt es zwei<br>vierstellige Codenummern (0000 bis 9999). Für die Anwenderebene "Au-<br>ßenstehender" ist keine Zuweisung erforderlich, da der Anwender in der<br>Regel keinen Zugriff auf die Parametrierebene (geschützt durch die Co-<br>dierung) erhält. |                                                                                                    |  |  |  |
| Passwortschutz | Passwortschutz                                                                                                    | EIN/AUS                                                                                                    |  |  |  |
| EIN            | <ul> <li>EIN Der Zugang zur Parametrierung erfolgt durch jeweiligen Passworts (Codestufe 0/1/2). Wurd Codenummer eingegeben, wird die Parametri</li> <li>AUS Der Zugang zu den Parametriermasken ist da destufe 2 eingestellt und die Codenummer wir fragt. Dieser Parameter kann nur dann geänd wenn vorher die Codenummer der Codestufe wurde.</li> </ul>                                                                                                    | die Eingabe des<br>de eine falsche<br>ierung gesperrt.<br>auerhaft auf Co-<br>rd nicht abge-<br>dert werden,<br>e 2 eingegeben |  |  |  |
| Code Stufe 2   | Codestufe 2 (Inbetriebnehmer)                                                                                                    | 0000 bis 9999                                                                                                    |  |  |  |
| festlegen XXXX | Diese Maske erscheint erst in dieser Codestufe. Nach de<br>Ziffern in dieser Maske ist die Codenummer für diese Co<br>stellt. Der Bediener hat nach der Eingabe seines Code di<br>senen Zugriffsrechte.<br>Die Voreinstellung für diese Codestufe (CS) ist <b>CS2 = 0</b> (                                                                                                    | er Eingabe der<br>destufe einge-<br>ie ihm zugewie-<br>0 0 2                                                                   |  |  |  |

## Messstellen

#### 

Die Anzahl der Messstellen hängt vom vorliegenden TUG 4 ab. Es können entweder 8, 12 oder 16 Messstellen erfasst werden.

| Meßstelle 1 |    | Messstelle 1 einstellen                      | JA/NEIN                                                                              |
|-------------|----|----------------------------------------------|--------------------------------------------------------------------------------------|
| einstellen  | JA | Um ein schnelles Vorankommen in den Par      | ametriermasken zu gewähr-                                                            |
|             |    | leisten, sind die Parameter der einzelnen M  | essstellen in Blöcken zusam-                                                         |
|             |    | mengefasst. Eine Einstellung auf "JA" oder   | "NEIN" hat keine Auswirkung                                                          |
|             |    | darauf, ob die Regelung, Überwachung, etc    | . durchgeführt wird oder nicht.                                                      |
|             |    | Die Eingabe hat lediglich folgende Auswirku  | ngen:                                                                                |
|             |    | JA Die Parametriermasken der folge           | enden Messstelle werden an-                                                          |
|             |    | gezeigt und können entweder nu               | ur eingesehen werden (Taste                                                          |
|             |    | "Select" <sup>(5)</sup> ), oder es können Än | derungen an den Parametern                                                           |
|             |    | vorgenommen werden (Tasten "                 | Digit $\uparrow^{"}$ $\textcircled{6}$ und "Cursor $\rightarrow$ " $\textcircled{7}$ |
|             |    | oder "Select" <sup>(5)</sup> ).              | 5                                                                                    |
|             |    | NEIN Die Parameter des folgenden Bl          | ockes werden nicht angezeigt,                                                        |
|             |    | können nicht verändert werden u              | und werden somit übersprun-                                                          |
|             |    | gen.                                         |                                                                                      |
|             |    |                                              |                                                                                      |

### Pt100-Messeingänge

# $(\mathbf{i})$

### **HINWEIS**

Die folgenden Parametriermasken sind beispielhaft für Messstelle 1 und für jede weitere Messstelle identisch.

| Meßstelle 1     | Status Messstelle 1                                                                                                    | EIN/AUS                                                                                                    |  |
|-----------------|----------------------------------------------------------------------------------------------------|----------------------------------------------------------------------------------------------------|--|
| EIN             | EINEs wird eine Überwachung der Mes<br>AUSEs erfolgt keine Überwachung und a                                                                                                    | sstelle 1 vorgenommen.<br>auch keine Anzeige.                                                                                                    |  |
| Text Stelle 1   | Text Messstelle 1                                                                                                    | beliebig                                                                                                    |  |
|                 | Frei wählbarer Text von bis zu 10 Zeichen, der<br>git↑" <sup>⑥</sup> und "Cursor→" <sup>⑦</sup> programmiert und n<br>bestätigt wird.                                                                                                    | mittels der Tasten "Di-<br>nit der Taste "Select" $^{(5)}$                                                                                                    |  |
| Grenzwert 1     | Grenzwert 1 des Messeinganges 1                                                                                                    | -999 bis +999 °C                                                                                                    |  |
| Stelle 1 000°C  | Es wird eine Alarmmeldung ausgegeben, wenn der hier einstellbare<br>Messwert über- oder unterschritten wird = Schwelle 1 (von der Art der<br>Überwachung abhängig). Soll keine Ausgabe einer Alarmmeldung, son-<br>dern lediglich eine Anzeige des Messwertes erfolgen, ist der Wert für die<br>Schwelle 1 entsprechend über dem zu erwartenden höchsten Wert für<br>diese Messstelle einzustellen (z. B.: Wassertemperatur Höchstwert =<br>80 °C, Einstellwert = 999 °C). |                                                                                                    |  |
| Grenzwert 2     | Grenzwert 2 des Messeinganges 1                                                                                                    | -999 bis +999 °C                                                                                                    |  |
| Stelle 1 000°C  | Es wird eine Alarmmeldung ausgegeben, wenn<br>Messwert über- oder unterschritten wird = Schw<br>Überwachung abhängig). Dieser Wert sollte bei<br>sung über dem Wert der Schwelle 1 liegen. Soll<br>larmmeldung, sondern lediglich eine Anzeige de<br>der Wert für die Schwelle 2 entsprechend über<br>höchsten Wert für diese Messstelle einzusteller<br>Höchstwert = 80 °C, Einstellwert = 999 °C).                                                                       | der hier einstellbare<br>velle 2 (von der Art der<br>i Überschreitungsauslö-<br>I keine Ausgabe einer A-<br>es Messwertes erfolgen, ist<br>dem zu erwartenden<br>n (z. B.: Wassertemperatur |  |
| Offset Stelle 1 | Offset Messstelle 1                                                                                                    | -99 bis +99 °C                                                                                                    |  |
| 00°C            | Um die Fehler, resultierend aus systematischer<br>bei einer Zweileitermessung der Temperatur zu<br>Maske ein Offset eingegeben, der dann zu den                                                                                                    | N Messfehlern besonders<br>Korrigieren, wird in dieser<br>Messwerten addiert wird.                                                                                                    |  |
| Überwachg. St.1 | Überwachung Messstelle 1 auf Überschre                                                                                                    | eitung / Unterschreitung                                                                                                    |  |
|                 | Die Überwachung des skalierbaren Analogeing<br>schiedliche Arten:<br><b>Unterschreitung</b> Der eingestellte Wert muss<br><b>Überschreitung</b> Der eingestellte Wert muss                                                                                                    | anges erfolgt auf unter-<br>unterschritten werden.<br>überschritten werden.                                                                                                    |  |

# Digitaleingänge

### 

| DI Quittieren    | Funktion Digitaleingang Quittieren                                                                                                    | <b>Ruhestrom /Arbeitsstrom</b>                                                                                                    |  |  |
|------------------|----------------------------------------------------------------------------------------------------|----------------------------------------------------------------------------------------------------|--|--|
| Ruhestrom        | RuhestromDie Quittierung wird durch<br>löst.<br>ArbeitsstromDie Quittierung wird durch                                                                                                    | eine negative Flanke ausge-<br>eine positive Flanke ausgelöst.                                                                        |  |  |
|                  | Melderelais                                                                                                    |                                                                                                    |  |  |
| ==               |                                                                                                    | =                                                                                                    |  |  |
| Drahtbruchrelais | Drahtbruchrelais quittierbar                                                                                                    | JA/NEIN                                                                                                    |  |  |
| quittierbar JA   | Soll das Sammelstörrelais, dessen Auslösung durch den Alarm "Draht-<br>bruch" hervorgerufen wurde, quittierbar sein, ist diese Maske auf "EIN" zu<br>stellen. Steht sie auf "AUS", fällt das Drahtbruchrelais beim Quittieren von<br>Hand nicht ab, wenn der Alarm "Drahtbruch" weiterhin anliegt. |                                                                                                    |  |  |
| Relais Grenzw.1  | Melderelais "Grenzwert 1"quittierbar                                                                                                    | JA/NEIN                                                                                                    |  |  |
| quittierbar JA   | Soll das Sammelstörrelais, dessen Auslösu<br>schreitung des Grenzwertes 1" hervorgeruf<br>diese Maske auf "EIN" zu stellen. Steht sie<br>wert 1-Relais beim Quittieren von Hand nic<br>wert 1" weiterhin anliegt.                                                                                  | ung durch den Alarm "Über-<br>fen wurde, quittierbar sein, ist<br>auf "AUS", fällt das Grenz-<br>cht ab, wenn der Alarm "Grenz-       |  |  |
| Relais Grenzw.2  | Melderelais "Grenzwert 2" quittierbar                                                                                                    | JA/NEIN                                                                                                    |  |  |
| quittierbar JA   | Soll das Sammelstörrelais, dessen Auslösu<br>schreitung des Grenzwertes 2" hervorgerut<br>diese Maske auf "EIN" zu stellen. Steht sie<br>wert 2-Relais beim Quittieren von Hand nic<br>wert 2" weiterhin anliegt.                                                                                  | ung durch den Alarm "Über-<br>fen wurde, quittierbar sein, ist<br>auf "AUS", fällt das Grenz-<br>cht ab, wenn der Alarm "Grenz-       |  |  |
| Relais selbstab- | Relais selbstabfallend                                                                                                    | JA/NEIN                                                                                                    |  |  |
| fallend? JA      | Sollen alle Sammelstörrelais selbstabfallen<br>fall anziehen und sofort wieder abfallen, we<br>liegt, ist in dieser Maske "JA" einzustellen.<br>ben alle Sammelstörrelais so lange angezo                                                                                                    | d sein, d.h., dass sie im Alarm-<br>enn der Alarm nicht mehr an-<br>Wird "NEIN" ausgewählt, blei-<br>ogen, bis sie von Hand quittiert |  |  |

werden.

# Schnittstellen (Option SU)

#### 

| Schnittstelle            | Schnittstelle                                                                                                    | JA/NEIN                                              |  |
|--------------------------|----------------------------------------------------------------------------------------------------|------------------------------------------------------|--|
| einstellen JA            | Ist eine Schnittstelle vorhanden, können mit dem Anwähl<br>entsprechenden Adressen programmiert werden. "NEIN"<br>Programmieren.                                                                                                    | en von "JA" die<br>überspringt das                   |  |
| Masken für Protokoll Pro | fibus DP Slave                                                                                                    |                                                      |  |
| Profibus-Station         | Stationsnummer Profibus DP Slave                                                                                                    | 1 bis 125                                            |  |
| 000                      | Stationsnummer für den Profibus DP Slave.                                                                                                    |                                                      |  |
| Profibus                 | Busüberwachung Profibus DP Slave                                                                                                    | JA/NEIN                                              |  |
| Watchdog NEIN            | <ul> <li>JAEin vom Profibus DP Slave zyklisch umgesch<br/>wird überwacht. Bleibt das Umschalten dieses<br/>ger als 10 s aus, wird dies als Kommando zur<br/>des Busses ausgewertet.</li> <li>NEINDie Busüberwachung ist ausgeschaltet.</li> </ul>  | altetes Datenbit<br>s Datenbits län-<br>n Rücksetzen |  |
| Masken für Protokoll Moo | dbus RTU Slave                                                                                                    |                                                      |  |
| Gerätenummer             | Gerätenummer Modbus RTU Slave                                                                                                    | 1 bis 255                                            |  |
| MOD-Bus 000              | Gerätenummer für den Modbus RTU Slave.                                                                                                    |                                                      |  |
| Baudrate                 | Baudrate Modbus RTU Slave 1.200 / 2.400 / 4.800                                                                                                    | / 9.600 / 19.200                                     |  |
| 0000                     | Hier wird die Baudrate des Modbus RTU Slave definiert.                                                                                                    |                                                      |  |
| Parität                  | Parität Modbus RTU Slave keine / ger                                                                                                    | ade / ungerade                                       |  |
| keine                    | Hier wird die Parität des Modbus RTU Slave definiert.                                                                                                    |                                                      |  |
| Anzahl Stopbits          | Stoppbits Modbus RTU Slave                                                                                                    | eins / zwei                                          |  |
| eins                     | Hier wird die Anzahl der Stoppbits des Modbus RTU Slave definiert.                                                                                                    |                                                      |  |
| Wartezeit Senden         | Wartezeit Senden nach Leseanforderung                                                                                                    | 00 bis 50 ms                                         |  |
| MOD-Bus 00ms             | Es wird nach der Leseanforderung des Masters mindestens die eingestell-<br>te Zeit abgewartet, bis die Antwort gesendet wird. Dadurch kann das Zeit-<br>verhalten auf den Master so angepasst werden, dass dieser die Antwort<br>verarbeiten kann. |                                                      |  |

### Masken für Protokoll CAN-Bus

| CAN-Nummer |   | Gerätenummer CAN-Bus          | 1 bis 8 |
|------------|---|-------------------------------|---------|
|            | 0 | Gerätenummer für den CAN-Bus. |         |

LEBENSGEFAHR

# Kapitel 9. Inbetriebnahme

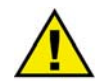

### GEFAHR

Beachten Sie bei der Inbetriebnahme die fünf Sicherheitsregeln zum Arbeiten unter Spannung. Informieren Sie sich über die Maßnahmen zur Ersten Hilfe bei Stromunfällen und über die Lage des Erste-Hilfe-Kastens sowie den Standort des Telefons. Berühren Sie keine unter Spannung stehenden Teile der Anlage sowie an der Rückseite des Gerätes:

### WARNUNG

Die Inbetriebnahme darf nur durch eine Fachkraft durchgeführt werden. Die "NOT-AUS"-Funktion muss vor der Inbetriebnahme sicher funktionieren und darf nicht vom Gerät abhängen.

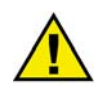

### ACHTUNG

1. Schließen Sie das Gerätes gemäß dem Anschlussplan an. Das Fehlen bzw. falsche Anschließen von Messspannungen oder anderen Signalen kann zu Fehlfunktionen führen und das Gerät und die daran angeschlossenen Maschinen und Anlagenteile beschädigen!

#### Vorgehensweise:

- 2. Nach dem Anschließen des Gerätes muss die Betriebsspannung (z.B. 24 V DC) angelegt werden. Die LED "Operating" leuchtet auf.
  - Zweileitermessung: Bei einem Anschluss eines Pt100-Messwiderstandes, der nicht in Dreileitertechnik ausgeführt ist, wird die freigebliebene Klemme mit dem entsprechenden Mittelanschluss laut Anschlussplan im Anhang dieser Bedienungsanleitung verbunden (z. B. bei der Messstelle 1 die Klemme 15 mit der Klemme 16).
- Durch gleichzeitiges Drücken der beiden Taster "Digit<sup>↑</sup>" und "Cursor→" gelangen Sie in den Eingabe- und Testmodus. Geben Sie nun die Betriebsdaten entsprechend der unten angegebenen Einstellbereiche unter Verwendung der Parametriermasken ein (Plombierung "AUS").
- 4. Nachdem Sie die Parameter des Gerätes eingegeben und kontrolliert haben, gelangen Sie durch gleichzeitiges Drücken der beiden Taster "Digit↑" <sup>(6)</sup> und "Cursor→" <sup>(7)</sup> wieder in den Automatikmodus zurück.
- 5. Vergewissern Sie sich, dass die vom Gerät angezeigten Messwerte richtig sind.

# Kapitel 10. Technische Daten

| Umgebungsgrößen                                                                                                    |                                                                                                    |
|----------------------------------------------------------------------------------------------------|----------------------------------------------------------------------------------------------------|
| - Spannungsversorgung (U <sub>aux</sub> )                                                                                                    |                                                                                                    |
| - Eigenverbrauch                                                                                                    |                                                                                                    |
| - Umgebungstemperatur Lagerung.                                                                                                    | -30 bis +80 °C / -22 bis +176 °F                                                                                                    |
| - Umgebungstemperatur Betrieb                                                                                                    | 20 bis +70 °C / -4 bis +158 °F                                                                                                    |
| - Umgebungsluftfeuchtigkeit                                                                                                    |                                                                                                    |
| Potentialfreie Relaisausgänge                                                                                                    |                                                                                                    |
| - Kontaktmaterial                                                                                                    | AgCdO                                                                                                    |
| - Belastung (GP) (ohmsche Last)                                                                                                    |                                                                                                    |
|                                                                                                    | AC 2,00 Aac bei 250 Vac                                                                                                    |
|                                                                                                    | DC2,00 Adc bei 24 Vdc                                                                                                    |
|                                                                                                    | 0,36 Adc bei 125 Vdc                                                                                                    |
|                                                                                                    | 0,18 Adc bei 250 Vdc                                                                                                    |
| - Induktive Belastung (PD)                                                                                                    |                                                                                                    |
|                                                                                                    | AC                                                                                                    |
|                                                                                                    | DC 1,00 Adc bei 24 Vdc                                                                                                    |
|                                                                                                    | 0,22 Adc bei 125 Vdc                                                                                                    |
|                                                                                                    | 0,10 Adc bei 250 Vdc                                                                                                    |
| Analogeingänge                                                                                                    | frei skalierbar                                                                                                    |
| Auflösung                                                                                                    |                                                                                                    |
| - Pt100-Eingang                                                                                                    | für Messwiderstände nach IEC 751                                                                                                    |
| [Pt100] 2/3-Leiter-Messung -10 b                                                                                                    | is 200°C                                                                                                    |
| Sabrittatallar (Ortion SU)                                                                                                    |                                                                                                    |
| SCONTINSIETIED (UDDIION SU)                                                                                                    |                                                                                                    |
| CAN-Bus-Schnittstelle                                                                                                    |                                                                                                    |
| CAN-Bus-Schnittstelle                                                                                                    |                                                                                                    |
| CAN-Bus-Schnittstelle                                                                                                    |                                                                                                    |
| CAN-Bus-Schnittstelle<br>- Isolationsspannung<br>- Version<br>- Interner Leitungsabschluss                                                                                                    |                                                                                                    |
| CAN-Bus-Schnittstelle                                                                                                    |                                                                                                    |
| CAN-Bus-Schnittstelle                                                                                                    |                                                                                                    |
| CAN-Bus-Schnittstelle                                                                                                    |                                                                                                    |
| CAN-Bus-Schnittstelle<br>- Isolationsspannung<br>- Version<br>- Interner Leitungsabschluss<br>Profibus-Schnittstelle<br>- Version<br>Modbus-Schnittstelle<br>- Version                                                                                                    |                                                                                                    |
| CAN-Bus-Schnittstelle         - Isolationsspannung         - Version         - Interner Leitungsabschluss         Profibus-Schnittstelle         - Version         Modbus-Schnittstelle         - Version         Gehäuse                                                                                                    |                                                                                                    |
| CAN-Bus-Schnittstelle                                                                                                    |                                                                                                    |
| CAN-Bus-Schnittstelle         - Isolationsspannung         - Version         - Interner Leitungsabschluss         Profibus-Schnittstelle         - Version         Modbus-Schnittstelle         - Version         Gehäuse         - Typ         - Abmessungen (B × H × T)                                                                                                    |                                                                                                    |
| CAN-Bus-Schnittstelle         - Isolationsspannung         - Version         - Interner Leitungsabschluss         Profibus-Schnittstelle         - Version         Modbus-Schnittstelle         - Version         Gehäuse         - Typ         - Abmessungen (B × H × T)         - Frontausschnitt (B×H)                                                                                                    | galvanisch getrennt<br>1.500 Vdc<br>CAN-Bus<br>Nicht vorhanden<br>Profibus DP Slave Standard<br>Modbus RTU Slave Standard<br>APRANORM DIN 43 700<br>144 × 72 × 118 mm<br>138 [+1,0] × 68 [+0,7] mm                                                                                                    |
| CAN-Bus-Schnittstelle         - Isolationsspannung         - Version         - Interner Leitungsabschluss         Profibus-Schnittstelle         - Version         Modbus-Schnittstelle         - Version         Gehäuse         - Typ         - Abmessungen (B × H × T)         - Frontausschnitt (B×H)                                                                                                    |                                                                                                    |
| CAN-Bus-Schnittstelle         - Isolationsspannung         - Version         - Interner Leitungsabschluss         Profibus-Schnittstelle         - Version         Modbus-Schnittstelle         - Version         Gehäuse         - Typ         - Abmessungen (B × H × T)         - Frontausschnitt (B×H)         -         - Anschluss                                                                                                    |                                                                                                    |
| CAN-Bus-Schnittstelle         - Isolationsspannung         - Version         - Interner Leitungsabschluss         Profibus-Schnittstelle         - Version         Modbus-Schnittstelle         - Version         Gehäuse         - Typ         - Abmessungen (B × H × T)         - Frontausschnitt (B×H)         -         - Anschluss                                                                                                    |                                                                                                    |
| CAN-Bus-Schnittstelle         - Isolationsspannung         - Version         - Interner Leitungsabschluss         Profibus-Schnittstelle         - Version         Modbus-Schnittstelle         - Version         Gehäuse         - Typ         - Abmessungen (B × H × T)         - Frontausschnitt (B×H)         -         - Anschluss         - Schrause         - Verwende         - Verwende         - Schrause                         |                                                                                                    |
| CAN-Bus-Schnittstelle         - Isolationsspannung         - Version         - Interner Leitungsabschluss         Profibus-Schnittstelle         - Version         Modbus-Schnittstelle         - Version         Gehäuse         - Typ         - Abmessungen (B × H × T)         - Frontausschnitt (B×H)         -         - Anschluss         - Empfohlenes Anzugsmoment                                                                  |                                                                                                    |
| Schnittstelle         CAN-Bus-Schnittstelle         Isolationsspannung         Version         Interner Leitungsabschluss         Profibus-Schnittstelle         Version         Modbus-Schnittstelle         Version         Gehäuse         Typ         Abmessungen (B × H × T)         Frontausschnitt (B×H)         Anschluss         Verwende         Verwende         Verwent         Empfohlenes Anzugsmoment         Gewicht        |                                                                                                    |
| Schnittstelle         CAN-Bus-Schnittstelle         Isolationsspannung         Version         Interner Leitungsabschluss         Profibus-Schnittstelle         Version         Modbus-Schnittstelle         Version         Gehäuse         Typ         Abmessungen (B × H × T)         Frontausschnitt (B×H)         Anschluss         Schutz                                                                                            |                                                                                                    |
| Schnittstelle         CAN-Bus-Schnittstelle         Isolationsspannung         Version         Interner Leitungsabschluss         Profibus-Schnittstelle         Version         Modbus-Schnittstelle         Version         Gehäuse         Typ         Abmessungen (B × H × T)         Frontausschnitt (B×H)         -         Anschluss         Schutz         -         Schutz                                                         | galvanisch getrennt<br>1.500 Vdc<br>CAN-Bus<br>Nicht vorhanden<br>Profibus DP Slave Standard<br>Modbus RTU Slave Standard<br>APRANORM DIN 43 700<br>144 × 72 × 118 mm<br>138 [+1,0] × 68 [+0,7] mm<br>ubklemmen je nach Steckerleiste 1,5 mm² oder 2,5 mm²<br>n Sie ausschließlich 60/75 °C Kupferanschlussleitungen<br>nden Sie ausschließlich Klasse 1-Kabel (oder ähnliches)<br>0,5 Nm<br>je nach Ausführung, ca. 800 g |
| Schnittstelle         CAN-Bus-Schnittstelle         Isolationsspannung         Version         Interner Leitungsabschluss         Profibus-Schnittstelle         Version         Modbus-Schnittstelle         Version         Gehäuse         Typ         Abmessungen (B × H × T)         Frontausschnitt (B×H)         -         Anschluss         Verwende         verwende         Verwende         Schutz         -         Schutz      |                                                                                                    |
| Schnittstellen (Option SU)         CAN-Bus-Schnittstelle         Isolationsspannung         Version         Interner Leitungsabschluss         Profibus-Schnittstelle         Version         Modbus-Schnittstelle         Version         Gehäuse         Typ         Abmessungen (B × H × T)         Frontausschnitt (B×H)         -         Anschluss         Schutz         Schutz         Schutz         IP 54 fron         Frontfolie |                                                                                                    |

# Anhang A. Schnittstelle (Option SU)

# Sendetelegramm

### 

| Nummer |          | Inhalt (Worte) | Einheit/Bit                       | Bemerkung              |                                  |
|--------|----------|----------------|-----------------------------------|------------------------|----------------------------------|
| Modbus | CAN-Bus  | Profibus       |                                   |                        |                                  |
|        |          |                |                                   |                        |                                  |
| Word   | Word     | Byte           |                                   |                        |                                  |
| 1      | MUX=1, 1 | 0/1            | Telegrammkennung                  | "501"                  | Telegrammtyp                     |
| 2      | MUX=1, 2 | 2/3            | Messstelle 1 (14/15/16)           | °C                     | Einheit Option Th: dimensionslos |
| 3      | MUX=1, 3 | 4/5            | Messstelle 2 (17/18/19)           | °C                     | Einheit Option Th: dimensionslos |
| 4      | MUX=2, 1 | 6/7            | Messstelle 3 (20/21/22)           | °C                     | Einheit Option Th: dimensionslos |
| 5      | MUX=2, 2 | 8/9            | Messstelle 4 (23/24/25)           | °C                     | Einheit Option Th: dimensionslos |
| 6      | MUX=2, 3 | 10/11          | Messstelle 5 (27/28/29)           | °C                     | Einheit Option Th: dimensionslos |
| 7      | MUX=3, 1 | 12/13          | Messstelle 6 (30/31/32)           | °C                     | Einheit Option Th: dimensionslos |
| 8      | MUX=3, 2 | 14/15          | Messstelle 7 (33/34/35)           | °C                     | Einheit Option Th: dimensionslos |
| 9      | MUX=3, 3 | 16/17          | Messstelle 8 (36/37/38)           | °C                     | Einheit Option Th: dimensionslos |
| 10     | MUX=4, 1 | 18/19          | Messstelle 9 (44/45/46)           | °C                     | Einheit Option Th: dimensionslos |
| 11     | MUX=4, 2 | 20/21          | Messstelle 10 (47/48/49)          | °C                     | Einheit Option Th: dimensionslos |
| 12     | MUX=4, 3 | 22/23          | Messstelle 11 (50/51/52)          | °C                     | Einheit Option Th: dimensionslos |
| 13     | MUX=5, 1 | 24/25          | Messstelle 12 (53/54/55)          | °C                     | Einheit Option Th: dimensionslos |
| 14     | MUX=5, 2 | 26/27          | Messstelle 13 (57/58/59)          | °C                     | Einheit Option Th: dimensionslos |
| 15     | MUX=5, 3 | 28/29          | Messstelle 14 (60/61/62)          | °C                     | Einheit Option Th: dimensionslos |
| 16     | MUX=6, 1 | 30/31          | Messstelle 15 (63/64/65)          | °C                     | Einheit Option Th: dimensionslos |
| 17     | MUX=6, 2 | 32/33          | Messstelle 16 (66/67/68)          | °C                     | Einheit Option Th: dimensionslos |
| 18     | MUX=6, 3 | 34/35          | Alarm liegt oder lag an,<br>wurde | Bit 15 = 1             | Messstelle 16                    |
|        |          |                | aber noch nicht bestätigt         | Bit 14 = 1             | Messstelle 15                    |
|        |          |                |                                   | Bit 13 = 1             | Messstelle 14                    |
|        |          |                |                                   | Bit 12 = 1             | Messstelle 13                    |
|        |          |                |                                   | Bit 11 = 1             | Messstelle 12                    |
|        |          |                |                                   | Bit 10 = 1             | Messstelle 11                    |
|        |          |                |                                   | Bit 9 = 1              | Messstelle 10                    |
|        |          |                |                                   | Bit 8 = 1              | Messstelle 9                     |
|        |          |                |                                   | Bit 7 = 1              | Messstelle 8                     |
|        |          |                |                                   | Bit $6 = 1$            | Messstelle 7                     |
|        |          |                |                                   | Bit 5 $= 1$            | Messstelle 6                     |
|        |          |                |                                   | Bit $4 = 1$            | Messstelle 5                     |
|        |          |                |                                   | Bit $3 = 1$            | Messstelle 4                     |
| I      |          |                | 1                                 | $1 R_{1} t 2 = 1$      | Messetelle 3                     |
|        |          |                |                                   | Dit 2 = 1<br>Dit 1 = 1 | Messatelle 2                     |

| Nummer |                         | Inhalt (Worte) | Einheit/Bit | Bemerkung                  |                                             |               |
|--------|-------------------------|----------------|-------------|----------------------------|---------------------------------------------|---------------|
|        | Modbus CAN-Bus Profibus |                |             |                            | _                                           |               |
|        |                         |                |             |                            |                                             |               |
|        | Word                    | Word           | Byte        | T                          |                                             |               |
|        | 19                      | MUX=7, 1       | 36/37       | Messstelle aktiviert (EIN) | Bit 15 = 1                                  | Messstelle 16 |
|        |                         |                |             |                            | Bit 14 = 1                                  | Messstelle 15 |
|        |                         |                |             |                            | Bit 13 = 1                                  | Messstelle 14 |
|        |                         |                |             |                            | Bit 12 = 1                                  | Messstelle 13 |
|        |                         |                |             |                            | Bit 11 = 1                                  | Messstelle 12 |
|        |                         |                |             |                            | Bit 10 = 1                                  | Messstelle 11 |
|        |                         |                |             |                            | Bit 9 = 1                                   | Messstelle 10 |
|        |                         |                |             |                            | Bit 8 = 1                                   | Messstelle 9  |
|        |                         |                |             |                            | Bit 7 = 1                                   | Messstelle 8  |
|        |                         |                |             |                            | Bit 6 = 1                                   | Messstelle 7  |
|        |                         |                |             |                            | Bit 5 = 1                                   | Messstelle 6  |
|        |                         |                |             |                            | Bit 4 = 1                                   | Messstelle 5  |
|        |                         |                |             |                            | Bit 3 = 1                                   | Messstelle 4  |
|        |                         |                |             |                            | Bit 2 = 1                                   | Messstelle 3  |
|        |                         |                |             |                            | Bit 1 = 1                                   | Messstelle 2  |
|        |                         |                |             |                            | Bit $0 = 1$                                 | Messstelle 1  |
|        | 20                      | MUX=7, 2       | 38/39       | Drahtbruch steht an        | Bit 15 = 1                                  | Messstelle 16 |
|        |                         |                |             |                            | Bit 14 = 1                                  | Messstelle 15 |
|        |                         |                |             |                            | Bit 13 = 1                                  | Messstelle 14 |
|        |                         |                |             |                            | Bit 12 = 1                                  | Messstelle 13 |
|        |                         |                |             |                            | Bit 11 = 1                                  | Messstelle 12 |
|        |                         |                |             |                            | Bit $10 = 1$                                | Messstelle 11 |
|        |                         |                |             |                            | Bit 9 $= 1$                                 | Messstelle 10 |
|        |                         |                |             |                            | Bit $8 = 1$                                 | Messstelle 9  |
|        |                         |                |             |                            | Bit 7 $= 1$                                 | Messstelle 8  |
|        |                         |                |             |                            | Bit $6 = 1$                                 | Messstelle 7  |
|        |                         |                |             |                            | Bit $5 = 1$                                 | Messstelle 6  |
|        |                         |                |             |                            | Bit $4 = 1$                                 | Messstelle 5  |
|        |                         |                |             |                            | Bit $3 = 1$                                 | Messstelle 4  |
|        |                         |                |             |                            | Bit $2 = 1$                                 | Messstelle 3  |
|        |                         |                |             |                            | Bit $1 = 1$                                 | Messstelle 2  |
|        |                         | -              |             |                            | Bit $0 = 1$                                 | Messstelle 1  |
|        | 21                      | MUX=7, 3       | 40/41       | Grenzwert 1 erreicht       | Bit $15 = 1$                                | Messstelle 16 |
|        |                         |                |             |                            | Bit $14 = 1$                                | Messstelle 15 |
|        |                         |                |             |                            | Bit 13 = 1                                  | Messstelle 14 |
|        |                         |                |             |                            | Bit 12 = I                                  | Messstelle 13 |
|        |                         |                |             |                            | Bit II = I                                  | Messstelle 12 |
|        |                         |                |             |                            | $\frac{Bit 10}{Dit 0} = 1$                  | Messstelle 10 |
|        |                         |                |             |                            | $\frac{\text{Bit 9} - 1}{\text{Dit 9} - 1}$ | Messstelle 0  |
|        |                         |                |             |                            | -1<br>Bit 7 $-1$                            | Massetalla 8  |
|        |                         |                |             |                            | $\frac{\text{Dit } / -1}{\text{Rit } 6 -1}$ | Messetalla 7  |
|        |                         |                |             |                            | -1<br>Bit 5 $-1$                            | Messetelle 6  |
|        |                         |                |             |                            | Bit 4 = 1                                   | Messetelle 5  |
|        |                         |                |             |                            | Bit 3 = 1                                   | Messstelle 4  |
|        |                         |                |             |                            | Bit $2 = 1$                                 | Messstelle 3  |
|        |                         |                |             |                            | Bit $1 = 1$                                 | Messstelle 2  |
|        |                         |                |             |                            | Bit $0 = 1$                                 | Messstelle 1  |

|   | Nummer |          | Inhalt (Worte) | Einheit/Bit                    | Bemerkung    |               |
|---|--------|----------|----------------|--------------------------------|--------------|---------------|
|   | Modbus | CAN-Bus  | Profibus       |                                |              |               |
|   |        |          |                |                                |              |               |
|   | Word   | Word     | Byte           |                                |              |               |
|   | 22     | MUX=8, 1 | 42/43          | Grenzwert 2 erreicht           | Bit 15 = 1   | Messstelle 16 |
|   |        |          |                |                                | Bit 14 = 1   | Messstelle 15 |
|   |        |          |                |                                | Bit 13 = 1   | Messstelle 14 |
|   |        |          |                |                                | Bit 12 = 1   | Messstelle 13 |
|   |        |          |                |                                | Bit 11 = 1   | Messstelle 12 |
|   |        |          |                |                                | Bit 10 = 1   | Messstelle 11 |
|   |        |          |                |                                | Bit 9 = 1    | Messstelle 10 |
|   |        |          |                |                                | Bit 8 = 1    | Messstelle 9  |
|   |        |          |                |                                | Bit 7 = 1    | Messstelle 8  |
|   |        |          |                |                                | Bit 6 = 1    | Messstelle 7  |
|   |        |          |                |                                | Bit 5 = 1    | Messstelle 6  |
|   |        |          |                |                                | Bit 4 = 1    | Messstelle 5  |
|   |        |          |                |                                | Bit 3 = 1    | Messstelle 4  |
|   |        |          |                |                                | Bit 2 = 1    | Messstelle 3  |
|   |        |          |                |                                | Bit 1 = 1    | Messstelle 2  |
|   |        |          |                |                                | Bit $0 = 1$  | Messstelle 1  |
|   | 23     | MUX=8, 2 | 44/45          | Drahtbruch steht oder stand an | Bit 15 = 1   | Messstelle 16 |
|   |        |          |                | wurde aber noch nicht          | Bit 14 = 1   | Messstelle 15 |
|   |        |          |                | bestätigt                      | Bit 13 = 1   | Messstelle 14 |
|   |        |          |                |                                | Bit 12 = 1   | Messstelle 13 |
|   |        |          |                |                                | Bit 11 = 1   | Messstelle 12 |
|   |        |          |                |                                | Bit $10 = 1$ | Messstelle 11 |
|   |        |          |                |                                | Bit 9 = 1    | Messstelle 10 |
|   |        |          |                |                                | Bit 8 = 1    | Messstelle 9  |
|   |        |          |                |                                | Bit 7 $= 1$  | Messstelle 8  |
|   |        |          |                |                                | Bit $6 = 1$  | Messstelle 7  |
|   |        |          |                |                                | Bit 5 $= 1$  | Messstelle 6  |
|   |        |          |                |                                | Bit $4 = 1$  | Messstelle 5  |
|   |        |          |                |                                | Bit $3 = 1$  | Messstelle 4  |
|   |        |          |                |                                | Bit $2 = 1$  | Messstelle 3  |
|   |        |          |                |                                | Bit $1 = 1$  | Messstelle 2  |
|   |        |          |                |                                | Bit $0 = 1$  | Messstelle 1  |
|   | 24     | MUX=8, 3 | 46/47          | Grenzwert 1 steht oder stand   | Bit 15 = 1   | Messstelle 16 |
|   |        |          |                | an wurde aber noch nicht       | Bit 14 = 1   | Messstelle 15 |
|   |        |          |                | bestätigt                      | Bit 13 = 1   | Messstelle 14 |
|   |        |          |                |                                | Bit $12 = 1$ | Messstelle 13 |
|   |        |          |                |                                | Bit 11 = 1   | Messstelle 12 |
|   |        |          |                |                                | Bit $10 = 1$ | Messstelle 11 |
|   |        |          |                |                                | Bit 9 = $1$  | Messstelle 10 |
|   |        |          |                |                                | Bit $8 = 1$  | Messstelle 9  |
|   |        |          |                |                                | Bit $7 = 1$  | Messstelle 8  |
|   |        |          |                |                                | Bit $6 = 1$  | Messstelle 7  |
|   |        |          |                |                                | Bit $5 = 1$  | Messstelle 6  |
|   |        |          |                |                                | Bit $4 = 1$  | Messstelle 5  |
|   |        |          |                |                                | Bit $3 = 1$  | Messstelle 4  |
|   |        |          |                |                                | Bit $2 = 1$  | Messstelle 3  |
|   |        |          |                |                                | Bit $1 = 1$  | Messstelle 2  |
| 1 |        |          |                |                                | Bit $0 = 1$  | Messstelle 1  |

| Nummer |                    | Inhalt (Worte) | Einheit/Bit | Bemerkung                    |             |               |
|--------|--------------------|----------------|-------------|------------------------------|-------------|---------------|
|        | Modbus             | CAN-Bus        | Profibus    |                              |             |               |
| -      |                    |                |             | 5                            |             |               |
|        | Word               | Word           | Byte        |                              |             |               |
|        | 25                 | MUX=9, 1       | 48/49       | Grenzwert 2 steht oder stand | Bit 15 = 1  | Messstelle 16 |
|        |                    |                |             | an wurde aber noch nicht     | Bit 14 = 1  | Messstelle 15 |
|        |                    |                |             | bestätigt                    | Bit 13 = 1  | Messstelle 14 |
|        |                    |                |             |                              | Bit 12 = 1  | Messstelle 13 |
|        |                    |                |             |                              | Bit 11 = 1  | Messstelle 12 |
|        |                    |                |             |                              | Bit 10 = 1  | Messstelle 11 |
|        |                    |                |             |                              | Bit 9 = 1   | Messstelle 10 |
|        |                    |                |             |                              | Bit 8 = 1   | Messstelle 9  |
|        |                    |                |             |                              | Bit 7 = 1   | Messstelle 8  |
|        |                    |                |             |                              | Bit 6 = 1   | Messstelle 7  |
|        |                    |                |             |                              | Bit 5 = 1   | Messstelle 6  |
|        |                    |                |             |                              | Bit 4 = 1   | Messstelle 5  |
|        |                    |                |             |                              | Bit 3 = 1   | Messstelle 4  |
|        |                    |                |             |                              | Bit 2 = 1   | Messstelle 3  |
|        |                    |                |             |                              | Bit 1 = 1   | Messstelle 2  |
|        |                    |                |             |                              | Bit $0 = 1$ | Messstelle 1  |
|        | <b>26</b> (52, 53) | MUX=9, 2       | 50/51       | Übertragungszähler           |             |               |
|        |                    |                |             |                              |             |               |

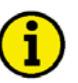

### HINWEIS

Der Übertragungszähler wird alle 20 ms um Eins erhöht Dieses Wort kann zur Kontrolle verwendet werden, ob der Bus noch in Ordnung ist, oder nicht.

# Empfangstelegramm (Profibus DP)

### 

Die Fernsteuerdaten werden vom TUG 4 nur angenommen, wenn das Gerät mit einer Profibus Schnittstelle ausgestattet ist.

| Nummer | Inhalt (Worte) | Einheit/Bit | Bemerkung                                                                 |
|--------|----------------|-------------|---------------------------------------------------------------------------|
|        |                |             |                                                                           |
| 00/01  | Busmodus       | Bit 15      | Intern (sollta auf "0" stahan)                                            |
| 00/01  | Dusmodus       | Bit 14      | Intern (solite auf "0" stehen)                                            |
|        |                | Bit 13      | Intern (solite auf "0" stehen)                                            |
|        |                | Bit 12      | Intern (solite auf "0" stehen)                                            |
|        |                | Bit 11      | Intern (sollte auf "0" stehen)                                            |
|        |                | Bit 10      | Intern (sollte auf "0" stehen)                                            |
|        |                | Bit 9       | Intern (sollte auf "0" stehen)                                            |
|        |                | Bit 8       | Intern (solite auf "0" stehen)                                            |
|        |                | Bit 7       | Intern (sollte auf "0" stehen)                                            |
|        |                | Bit 6       | Intern (sollte auf "0" stehen)                                            |
|        |                | Bit 5       | Intern (sollte auf "0" stehen)                                            |
|        |                | Bit 4       | Intern (sollte auf "0" stehen)                                            |
|        |                | Bit 3       | Intern (sollte auf "0" stehen)                                            |
|        |                | Bit 2       | Intern (sollte auf "0" stehen)                                            |
|        |                | Bit 1       | Intern (sollte auf "0" stehen)                                            |
|        |                | Bit 0       | Ist die Überwachung aktiviert (Watchdog), muss dieses Bit alle 4 s getog- |
|        |                |             | gelt werden. Das TUG überwacht dieses Bit und setzt den Profi-Bus zu-     |
|        |                |             | rück, falls dieses Bit nicht toggeln sollte.                              |
| 02/03  | Intern         |             | Sollte auf "0" stehen.                                                    |
| 04/05  | Intern         |             | Sollte auf "0" stehen.                                                    |
| 06/07  | Intern         |             | Sollte auf "0" stehen.                                                    |
| 08/09  | Intern         |             | Sollte auf "0" stehen.                                                    |
| 10/11  | Intern         |             | Sollte auf "0" stehen.                                                    |
| 12/13  | Intern         |             | Sollte auf "0" stehen.                                                    |
| 14/15  | Intern         |             | Sollte auf "0" stehen                                                     |
| 16/17  | Intern         |             | Sollte auf "0" stehen                                                     |
| 18/19  | Intern         |             | Sollte auf "0" stehen                                                     |
| 20/21  | Steverwort     | Bit 15      | Sollte auf "0" stehen                                                     |
| 20/21  | Steachwort     | Bit 13      | Sollte auf "0" stehen                                                     |
|        |                | Bit 13      | Sollte auf "0" stehen                                                     |
|        |                | Bit 12      | Sollte auf "0" stehen                                                     |
|        |                | Bit 11      | Sollte auf "0" stehen.                                                    |
|        |                | Bit 10      | Sollte auf "0" stehen.                                                    |
|        |                | Bit 9       | Sollte auf "0" stehen.                                                    |
|        |                | Bit 8       | Sollte auf "0" stehen.                                                    |
|        |                | Bit 7       | Sollte auf "0" stehen.                                                    |
|        |                | Bit 6       | Sollte auf "0" stehen.                                                    |
|        |                | Bit 5       | Sollte auf "0" stehen.                                                    |
|        |                | Bit 4       | Externe Quittierung. Das TUG akzeptiert eine Alarmquittierung über den    |
|        |                |             | Bus nur dann, wenn das Bit von "0" nach "1" wechselt, und wenn dieses     |
|        |                |             | Signal für mindestens 500 ms ansteht.                                     |
|        |                | Bit 3       | Sollte auf "0" stehen.                                                    |
|        |                | Bit 2       | Sollte auf "0" stehen.                                                    |
|        |                | Bit 1       | Sollte auf "0" stehen.                                                    |
|        |                | Bit 0       | Sollte auf "0" stehen.                                                    |

# Empfangstelegramm (Modbus RTU)

#### 

Die Fernsteuerdaten werden vom TUG 4 nur angenommen, wenn das Gerät mit einer Modbus Schnittstelle ausgestattet ist.

| Nummer | Inhalt (Worte) | Einheit/Bit | Bemerkung                                                  |
|--------|----------------|-------------|------------------------------------------------------------|
|        |                |             |                                                            |
|        |                |             |                                                            |
| 1      | Intern         |             |                                                            |
| 2      | Intern         |             |                                                            |
| 3      | Intern         |             |                                                            |
| 4      | Intern         |             |                                                            |
| 5      | Intern         |             |                                                            |
| 6      | Intern         |             |                                                            |
| 7      | Intern         |             |                                                            |
| 8      | Intern         |             |                                                            |
| 9      | Intern         |             |                                                            |
| 10     | Steuerwort     | Bit 15      | Sollte auf "0" stehen.                                     |
|        |                | Bit 14      | Sollte auf "0" stehen.                                     |
|        |                | Bit 13      | Sollte auf "0" stehen.                                     |
|        |                | Bit 12      | Sollte auf "0" stehen.                                     |
|        |                | Bit 11      | Sollte auf "0" stehen.                                     |
|        |                | Bit 10      | Sollte auf "0" stehen.                                     |
|        |                | Bit 9       | Sollte auf "0" stehen.                                     |
|        |                | Bit 8       | Sollte auf "0" stehen.                                     |
|        |                | Bit 7       | Sollte auf "0" stehen.                                     |
|        |                | Bit 6       | Sollte auf "0" stehen.                                     |
|        |                | Bit 5       | Sollte auf "0" stehen.                                     |
|        |                | Bit 4       | Externe Quittierung. Das TUG akzeptiert eine Alarmquittie- |
|        |                |             | rung über den Bus nur dann, wenn das Bit von "0" nach "1"  |
|        |                |             | wechselt, und wenn dieses Signal für mindestens 500 ms an- |
|        |                |             | steht.                                                     |
|        |                | Bit 3       | Sollte auf "0" stehen.                                     |
|        |                | Bit 2       | Sollte auf "0" stehen.                                     |
|        |                | Bit 1       | Sollte auf "0" stehen.                                     |
|        |                | Bit 0       | Sollte auf "0" stehen.                                     |

### Rahmendaten zu den Schnittstellen

#### 

### Rahmendaten zum CAN-Bus

| Parameter               | Übertragungsprotokoll     | CAN (CiA)                                                          |
|-------------------------|---------------------------|--------------------------------------------------------------------|
|                         | Hardware                  | CAN-Bus                                                            |
|                         | Übertragungsrate          | 125 kBaud                                                          |
|                         | Besonderheit              | Bt0 = 03, Bt1 = 1C                                                 |
| Etwa alle 200 ms wird z | zyklisch ein Datentelegra | mm von 8 Bytes gesendet, das wie folgt aufgebaut ist (alle         |
| Wortgrößen sind im For  | rmat High Byte / Low By   | rte):                                                              |
|                         | ID                        | 800 + CAN-Nummer                                                   |
|                         | Byte 1                    | immer 221                                                          |
|                         | Byte 2                    | Multiplexor                                                        |
|                         | Byte 3/4                  | 1. Datenwort (siehe Tabelle, Nr. 1), gemultiplext (MUX = 1, 1)     |
|                         | Byte 5/6                  | 2. Datenwort (siehe Tabelle, Nr. 2), gemultiplext (MUX = 1, 2)     |
|                         | Byte 7/8                  | 3. Datenwort (siehe Tabelle, Nr. 3), gemultiplext (MUX = 1, 3)     |
|                         | Byte 9/10                 | 4. Datenwort (siehe Tabelle, Nr. 4), gemultiplext ( $MUX = 2, 1$ ) |
|                         | Byte 11/12                | 5. Datenwort (siehe Tabelle, Nr. 5), gemultiplext (MUX = 2, 2)     |
|                         | etc.                      |                                                                    |

### Rahmendaten zum Modbus RTU Slave

| Parameter | Übertragungsprotokoll | Modbus RTU Slave     |
|-----------|-----------------------|----------------------|
|           | Hardware              | Schnittstelle RS-485 |
|           | Übertragungsrate      | einstellbar          |
|           | Slave-Adresse         | einstellbar          |
|           | Parität               | einstellbar          |

Mit einem Befehl können maximal 30 Worte gelesen, bzw. 4 Worte geschrieben werden. Es werden die Modbus-Funktionscodes 03, 04, 06 und 16 unterstützt.

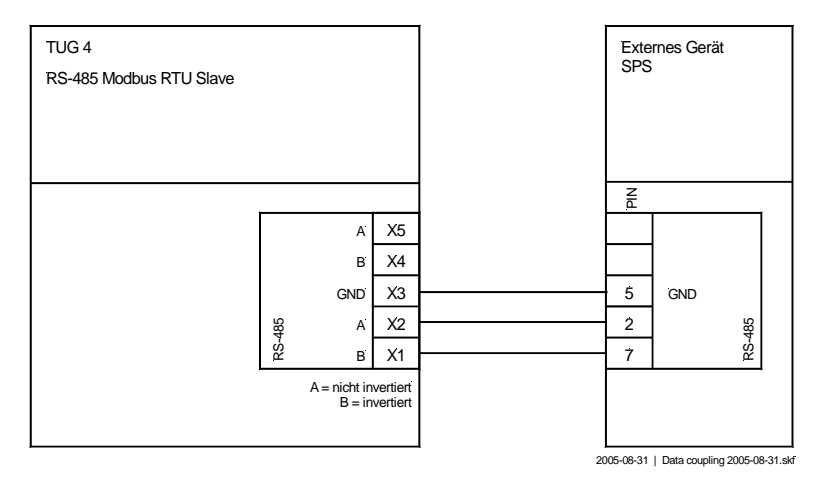

Abbildung 10-1: Schnittstelle - Modbus-Anschluss

### Rahmendaten zum Profibus DP

Beim Profibus DP ist es möglich, Befehle (Quittierungen) an das TUG zu senden.

| Empfangsbereich | Byte 0 und folgende Telegramm entsprechend Beschreibung |                                         |  |
|-----------------|---------------------------------------------------------|-----------------------------------------|--|
|                 | Beispiel:                                               | Byte 0/1 = Telegrammkennung "501"       |  |
|                 |                                                         | Byte $2/3$ = Temperatur 1               |  |
|                 |                                                         | Byte $4/5$ = Temperatur 2               |  |
|                 |                                                         | Byte $6/7$ = Temperatur 3               |  |
|                 |                                                         | etc.                                    |  |
| Sandaharaich    | Byte 0 und folger                                       | nde Telegramm entsprechend Beschreibung |  |

SendebereichByte 0 und folgende Telegramm entsprechend Beschreibung<br/>Beispiel:Beispiel:Byte 0/1 = Busmodus<br/>Byte 2/3 = Intern

••••

Byte 20/21 = Steuerwort etc.

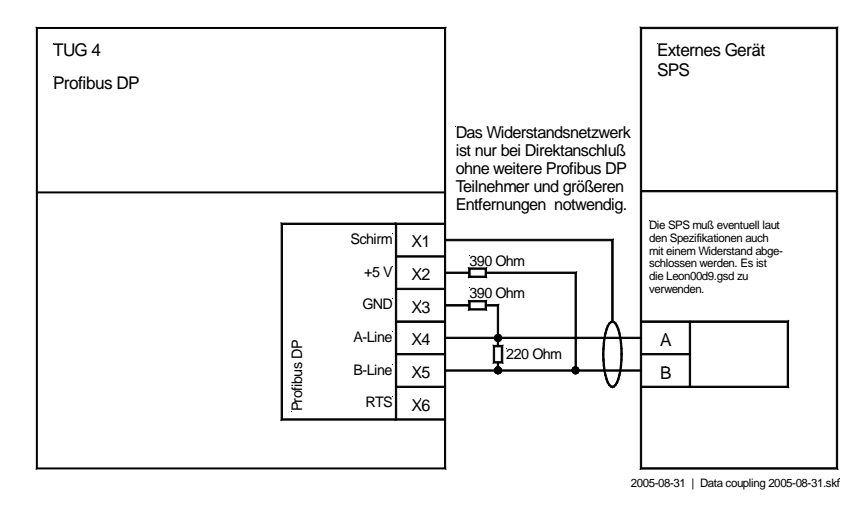

Abbildung 10-2: Schnittstelle - Profibus-Anschluss

# Anhang B. Parameterliste

| Gerätenu | immer P/N            |              |                                    | Rev                      |           |            |
|----------|----------------------|--------------|------------------------------------|--------------------------|-----------|------------|
|          | ·                    |              |                                    |                          |           |            |
| Version  |                      |              |                                    |                          |           |            |
| Projekt  |                      |              |                                    |                          |           |            |
| Seriennu | mmer S/N             |              | Datum                              |                          |           |            |
| Option   | Parame               | ter          | Einstellbereich                    | Standard-<br>einstellung | Kundenein | stellungen |
|          | Sprache/Language     |              | Deutsch/Englisch                   | englisch                 |           |            |
|          | Softwareversion      |              | -                                  | -                        |           |            |
|          | Code eingeben        |              | 0000 bis 9999                      | Zufallszahl              |           |            |
|          | Passwortschutz       |              | EIN/AUS                            | AUS                      |           |            |
|          | Code Stufe 2         | festlegen    | 0000 bis 9999                      | 0002                     |           |            |
|          | Messeingänge ko      | NEIGURIEREN  |                                    |                          |           |            |
| 408-416  | Pt100-Messeingang, M | lessstelle 1 |                                    |                          |           |            |
|          | Meßstelle 1          | einstellen   | JA/NEIN                            | NEIN                     |           |            |
|          | Meßstelle 1          |              | EIN/AUS                            | EIN                      |           |            |
|          | Text                 | Stelle 1     | beliebig                           | No.1                     |           |            |
|          | Grenzwert 1          | Stelle 1     | -999 bis +999 °C                   | 100°C                    |           |            |
|          | Grenzwert 2          | Stelle 1     | -999 bis +999 °C                   | 120°C                    |           |            |
|          | Offset               | Stelle 1     | -99 bis +99 °C                     | 00°C                     |           |            |
|          | Überwachg. St.1      |              | Überschreitung/<br>Unterschreitung | Überschreitung           | DJDN      |            |
|          | Pt100-Messeingang M  | lessstelle 2 | g                                  |                          | <u>I</u>  |            |
|          | Meßstelle 2          | einstellen   |                                    | NEIN                     |           |            |
|          | Meßstelle 2          | 011100011011 | FIN/AUS                            | FIN                      |           |            |
|          | Text                 | Stelle 2     | beliebig                           | No.2                     |           |            |
|          | Grenzwert 1          | Stelle 2     | -999 bis +999 °C                   | 100°C                    |           | [          |
|          | Grenzwert 2          | Stelle 2     | -999 bis +999 °C                   | 120°C                    |           | [          |
|          | Offset               | Stelle 2     | -99 bis +99 °C                     | 00°C                     |           |            |
|          | Überwachg. St.2      |              | Überschreitung/                    | Überschreitung           |           |            |
|          |                      |              |                                    |                          | L         |            |
|          | Pt100-Messeingang, N | lessstelle 3 |                                    |                          |           |            |
|          | Menstelle 3          | einstellen   |                                    |                          |           |            |
|          | Test                 | Stelle 3     | EIN/AUS<br>boliobia                |                          |           |            |
|          | Grenzwert 1          | Stelle 3     | -999 his +999 °C                   | 100°C                    | 1         |            |
|          | Grenzwert 2          | Stelle 3     | -999 bis +999 °C                   | 120°C                    |           |            |
|          | Offset               | Stelle 3     | -99 bis +99 °C                     | 00°C                     |           |            |
|          | Überwachg. St.3      |              | Überschreitung/                    | Überschreitung           |           |            |
|          |                      |              | Unterschreitung                    | J J                      |           |            |
|          | Pt100-Messeingang, M | lessstelle 4 |                                    |                          |           | 1          |
|          | Meßstelle 4          | einstellen   | JA/NEIN                            | NEIN                     |           |            |
|          | Meßstelle 4          |              | EIN/AUS                            | EIN                      |           |            |
|          | Text                 | Stelle 4     | beliebig                           | No.4                     | <b> </b>  |            |
|          | Grenzwert 1          | stelle 4     | -999 bis +999 °C                   | 100°C                    |           |            |
|          | Grenzwert 2          | Stelle 4     | -999 DIS +999 °C                   | 120°C                    |           |            |
| 408 416  | überwacha C+ 4       | SLEIIE 4     | -99 DIS +99 °C                     | UU <sup>-</sup> C        |           | <u> </u>   |
| 400-410  | oberwacing. St.4     |              | Unterschreitung                    | Oberschreitung           |           |            |

| Option  | Paramet                          | er           | Einstellbereich                    | Standard-<br>einstellung | Kundenein         | stellungen        |
|---------|----------------------------------|--------------|------------------------------------|--------------------------|-------------------|-------------------|
|         | Messeingänge kor                 | NFIGURIEREN  |                                    |                          |                   |                   |
| 408-416 | Pt100-Messeingang, M             | essstelle 5  |                                    |                          |                   |                   |
|         | Meßstelle 5                      | einstellen   | JA/NEIN                            | NEIN                     |                   | $\Box J \Box N$   |
|         | Meßstelle 5                      |              | EIN/AUS                            | EIN                      |                   |                   |
|         | Text                             | Stelle 5     | beliebig                           | No.5                     |                   |                   |
|         | Grenzwert 1                      | Stelle 5     | -999 bis +999 °C                   | 100°C                    |                   |                   |
|         | Grenzwert 2                      | Stelle 5     | -999 bis +999 °C                   | 120°C                    |                   |                   |
|         | Offset                           | Stelle 5     | -99 bis +99 °C                     | 00°C                     |                   |                   |
|         | Überwachg. St.5                  |              | Überschreitung/<br>Unterschreitung | Überschreitung           |                   |                   |
|         | Pt100-Messeingang M              | essstelle 6  |                                    | •                        | •                 |                   |
|         | Meßstelle 6                      | einstellen   | .IA/NEIN                           | NFIN                     |                   |                   |
|         | Meßstelle 6                      |              | FIN/AUS                            | FIN                      |                   |                   |
|         | Text                             | Stelle 6     | beliebia                           | No 6                     | 010/              |                   |
|         | Grenzwert 1                      | Stelle 6     | -999 bis +999 °C                   | 100°C                    |                   |                   |
|         | Grenzwert 2                      | Stelle 6     | -909 bis +999 °C                   | 120°C                    |                   |                   |
|         | Offset                           | Stelle 6     | -999 bis +999 C                    | 00°C                     |                   |                   |
|         | überwacha St 6                   | DCCIIC U     | Liberschreitung/                   | Üborschroitung           |                   |                   |
|         |                                  |              | Unterschreitung                    | Oberschreitung           |                   |                   |
|         | Pt100-Messeingang, M             | essstelle 7  |                                    |                          |                   |                   |
|         | Meßstelle 7                      | einstellen   | JA/NEIN                            | NEIN                     |                   |                   |
|         | Meßstelle 7                      |              | EIN/AUS                            | EIN                      |                   |                   |
|         | Text                             | Stelle 7     | beliebig                           | No.7                     |                   |                   |
|         | Grenzwert 1                      | Stelle 7     | -999 bis +999 °C                   | 100°C                    |                   |                   |
|         | Grenzwert 2                      | Stelle 7     | -999 bis +999 °C                   | 120°C                    |                   |                   |
|         | Offset                           | Stelle 7     | -99 bis +99 °C                     | 00°C                     |                   |                   |
|         | Überwachg. St.7                  |              | Überschreitung/                    | Überschreitung           |                   |                   |
|         | Dt100 Magazingang M              | acastalla 9  | entersenrending                    |                          |                   |                   |
|         | Magaballa 9                      |              |                                    |                          |                   |                   |
|         | Messtelle 8                      | einstellen   |                                    |                          |                   |                   |
|         | Meissteile 8                     | dtalla 0     | EIN/AUS                            | EIN<br>No.0              |                   | ШЕША              |
|         | Text                             | Stelle 8     |                                    | N0.8                     |                   |                   |
|         | Grenzwert 1                      | Stelle 8     | -999 bis +999 °C                   | 100°C                    |                   |                   |
|         | Grenzwert 2                      | Stelle 8     | -999 bis +999 °C                   | 120°C                    |                   |                   |
|         | Offset                           | Stelle 8     | -99 bis +99 °C                     | 00°C                     |                   |                   |
|         | Uberwacng. St.8                  |              | Uberschreitung/<br>Unterschreitung | Uberschreitung           |                   |                   |
| 412-416 | Pt100-Messeingang, Me            | essstelle 9  |                                    |                          |                   |                   |
|         | Meßstelle 9                      | einstellen   | JA/NEIN                            | NEIN                     | $\Box J \Box N$   | $\Box J \Box N$   |
|         | Meßstelle 9                      |              | EIN/AUS                            | EIN                      | $\Box \in \Box A$ | $\Box \in \Box A$ |
|         | Text                             | Stelle 9     | beliebig                           | No.9                     |                   |                   |
|         | Grenzwert 1                      | Stelle 9     | -999 bis +999 °C                   | 100°C                    |                   |                   |
|         | Grenzwert 2                      | Stelle 9     | -999 bis +999 °C                   | 120°C                    |                   |                   |
|         | Offset                           | Stelle 9     | -99 bis +99 °C                     | 00°C                     |                   |                   |
|         | Überwachg. St.9                  |              | Überschreitung/                    | Überschreitung           |                   |                   |
|         |                                  |              | Unterschreitung                    |                          |                   |                   |
|         | Pt100-Messeingang, Messstelle 10 |              |                                    |                          |                   |                   |
|         | Meßstelle 10                     | einstellen   | JA/NEIN                            | NEIN                     |                   |                   |
|         | Meßstelle 10                     |              | EIN/AUS                            | EIN                      | $\Box \in \Box A$ |                   |
|         | Text                             | Stelle 10    | beliebig                           | No.10                    |                   |                   |
|         | Grenzwert 1                      | Stelle 10    | -999 bis +999 °C                   | 100°C                    |                   |                   |
|         | Grenzwert 2                      | Stelle 10    | -999 bis +999 °C                   | 120°C                    |                   |                   |
|         | Offset                           | Stelle 10    | -99 bis +99 °C                     | 00°C                     |                   |                   |
|         | Überwachg. St.10                 |              | Überschreitung/                    | Überschreitung           |                   |                   |
|         | Pt100-Messeingang, M             | essstelle 11 | enterosmonung                      | <u> </u>                 |                   |                   |
|         | Meßstelle 11                     | einstellen   | JA/NEIN                            | NEIN                     | DJDN              |                   |
|         | Meßstelle 11                     |              | EIN/AUS                            | EIN                      |                   |                   |
|         | Text                             | Stelle 11    | beliebia                           | No.11                    |                   |                   |
|         | Grenzwert 1                      | Stelle 11    | -999 bis +999 °C                   | 100°C                    |                   |                   |
|         | Grenzwert 2                      | Stelle 11    | -999 bis +999 °C                   | 120°C                    |                   |                   |
|         | Offset                           | Stelle 11    | -99 bis +99 °C                     | 0°00                     |                   |                   |
| 412-416 | Überwachg. St.11                 |              | Überschreituna/                    | Überschreitung           |                   |                   |
|         | -                                |              | Unterschreitung                    |                          |                   |                   |

| Option  | Paramete              | ər           | Einstellbereich  | Standard-<br>einstellung                | Kundenein | stellungen |
|---------|-----------------------|--------------|------------------|-----------------------------------------|-----------|------------|
|         | Messeingänge kon      | IFIGURIEREN  |                  |                                         |           |            |
| 412-416 | Pt100-Messeingang, Me | essstelle 12 |                  |                                         |           |            |
|         | Meßstelle 12          | einstellen   | JA/NEIN          | NEIN                                    |           |            |
|         | Meßstelle 12          |              | EIN/AUS          | EIN                                     |           |            |
|         | Text                  | Stelle 12    | beliebia         | No.12                                   | -         |            |
|         | Grenzwert 1           | Stelle 12    | -999 bis +999 °C | 100°C                                   |           |            |
|         | Grenzwert 2           | Stelle 12    | -999 bis +999 °C | 120°C                                   |           |            |
|         | Offset                | Stelle 12    | -99 bis +99 °C   | 00°C                                    |           |            |
| 412-416 | Überwachg. St.12      |              | Überschreitung/  | Überschreitung                          |           |            |
|         |                       |              | Unterschreitung  | 0                                       |           |            |
| 416     | Pt100-Messeingang, Me | essstelle 13 | <u> </u>         | •                                       | <u></u>   |            |
|         | Meßstelle 13          | einstellen   | JA/NEIN          | NEIN                                    |           |            |
|         | Meßstelle 13          |              | EIN/AUS          | EIN                                     |           |            |
|         | Text                  | Stelle 13    | beliebig         | No.13                                   |           |            |
|         | Grenzwert 1           | Stelle 13    | -999 bis +999 °C | 100°C                                   |           |            |
|         | Grenzwert 2           | Stelle 13    | -999 bis +999 °C | 120°C                                   |           |            |
|         | Offset                | Stelle 13    | -99 bis +99 °C   | 00°C                                    |           |            |
|         | Überwachg. St.13      |              | Überschreitung/  | Überschreitung                          |           |            |
|         |                       |              | Unterschreitung  |                                         |           |            |
|         | Pt100-Messeingang, Me | essstelle 14 |                  | •                                       | <u></u>   |            |
|         | Meßstelle 14          | einstellen   | JA/NEIN          | NEIN                                    |           |            |
|         | Meßstelle 14          |              | EIN/AUS          | EIN                                     |           |            |
|         | Text                  | Stelle 14    | beliebig         | No.14                                   | -         |            |
|         | Grenzwert 1           | Stelle 14    | -999 bis +999 °C | 100°C                                   |           |            |
|         | Grenzwert 2           | Stelle 14    | -999 bis +999 °C | 120°C                                   |           |            |
|         | Offset                | Stelle 14    | -99 bis +99 °C   | 00°C                                    |           |            |
|         | Überwachg. St.14      |              | Überschreitung/  | Überschreitung                          |           |            |
|         |                       |              | Unterschreitung  | , i i i i i i i i i i i i i i i i i i i |           |            |
|         | Pt100-Messeingang, Me | essstelle 15 |                  |                                         |           |            |
|         | Meßstelle 15          | einstellen   | JA/NEIN          | NEIN                                    |           |            |
|         | Meßstelle 15          |              | EIN/AUS          | EIN                                     |           |            |
|         | Text                  | Stelle 15    | beliebig         | No.15                                   |           |            |
|         | Grenzwert 1           | Stelle 15    | -999 bis +999 °C | 100°C                                   |           |            |
|         | Grenzwert 2           | Stelle 15    | -999 bis +999 °C | 120°C                                   |           |            |
|         | Offset                | Stelle 15    | -99 bis +99 °C   | 00°C                                    |           |            |
|         | Überwachg. St.15      |              | Überschreitung/  | Überschreitung                          |           |            |
|         |                       |              | Unterschreitung  |                                         |           |            |
|         | Pt100-Messeingang, Me | essstelle 16 |                  |                                         |           |            |
|         | Meßstelle 16          | einstellen   | JA/NEIN          | NEIN                                    |           |            |
|         | Meßstelle 16          |              | EIN/AUS          | EIN                                     |           |            |
|         | Text                  | Stelle 16    | beliebig         | No.16                                   | 1         |            |
|         | Grenzwert 1           | Stelle 16    | -999 bis +999 °C | 100°C                                   |           |            |
|         | Grenzwert 2           | Stelle 16    | -999 bis +999 °C | 120°C                                   |           |            |
|         | Offset                | Stelle 16    | -99 bis +99 °C   | 00°C                                    |           |            |
| 416     | Überwachg. St.16      |              | Überschreitung/  | Überschreitung                          |           |            |
|         | 1                     |              | Unterschreitung  |                                         | 1         |            |

| Option | Paramet                       | er          | Einstellbereich                         | Standard-<br>einstellung | Kundenein       | stellungen      |  |
|--------|-------------------------------|-------------|-----------------------------------------|--------------------------|-----------------|-----------------|--|
|        | DIGITALEINGÄNGE KONFIGURIEREN |             |                                         |                          |                 |                 |  |
|        | DI Quittieren                 |             | Ruhestrom/Arbeitsstrom                  | Arbeitsstrom             |                 |                 |  |
|        | MELDERELAIS KONF              | IGURIEREN   |                                         |                          |                 |                 |  |
|        | Drahtbruchrelais              | quittierbar | JA/NEIN                                 | NEIN                     |                 |                 |  |
|        | Relais Grenzw. 1              | quittierbar | JA/NEIN                                 | NEIN                     | $\Box J \Box N$ | $\Box J \Box N$ |  |
|        | Relais Grenzw. 2              | quittierbar | JA/NEIN                                 | NEIN                     | $\Box J \Box N$ |                 |  |
|        | Relais selbstab-              | fallend     | JA/NEIN                                 | NEIN                     |                 |                 |  |
|        |                               |             |                                         |                          |                 |                 |  |
|        | SCHNITTSTELLE KO              | NFIGURIEREN |                                         |                          |                 |                 |  |
| SU     | Schnittstelle                 | einstellen  | JA/NEIN                                 | NEIN                     |                 |                 |  |
| SU PRO | Profibus-Station              |             | 1 bis 125                               | 001                      |                 |                 |  |
| SU PRO | Profibus                      | Watchdog    | JA/NEIN                                 | NEIN                     |                 |                 |  |
| SU MOD | Gerätenummer                  | MOD-Bus     | 0 bis 255                               | 001                      |                 |                 |  |
|        | Baudrate                      |             | 1.200/2.400/4.800/9.600<br>/19.200 Baud | 9600 Baud                |                 |                 |  |
|        | Parität                       |             | keine/gerade/ungerade                   | keine                    |                 |                 |  |
|        | Anzahl Stopbits               |             | eins/zwei                               | eins                     |                 |                 |  |
| SU MOD | Wartezeit Senden              | MOD-Bus     | 00,0 bis 50,0 ms                        | 02,0 ms                  |                 |                 |  |
| SU CAN | CAN-Nummer                    |             | 1 bis 8                                 | 1                        |                 |                 |  |

# Anhang C. Servicehinweise

### **Produktservice**

#### 

Die Lieferung der Produkte geschieht auf Basis der "Woodward Product and Service Warranty (5-01-1205)" welche Gültigkeit erlangt, sobald das Gerät bei Woodward gekauft oder zu Woodward zum Service eingeschickt wird. Folgende Möglichkeiten bestehen, falls während der Installation oder der Inbetriebnahme Probleme auftreten:

- Lesen Sie die Hinweise zur Problemlösung in dieser Bedienungsanleitung.
- Kontaktieren Sie unser Service Center (sehen Sie hierzu die Hinweise "Wie Sie mit Woodward Kontakt aufnehmen" weiter hinten in diesem Kapitel) und teilen Sie uns Ihre Fragen mit. In den meisten Fällen können wir Ihnen bereits über das Telefon helfen. Falls Sie keine Lösung für Ihr Problem finden konnten, können Sie aus der folgenden Liste eine der Möglichkeiten wählen.

### Geräte zur Reparatur einschicken

#### 

Sollten Sie eine Steuerung (oder ein anderes elektronisches Gerät) zur Reparatur an Woodward einsenden, kontaktieren Sie Woodward bitte vor dem Versand und fragen Sie nach einer Return Authorization Number (Rücksendungsnummer). Bitte notieren Sie folgende Informationen auf dem Gerät oder im Karton, mit dem Sie das Gerät an Woodward schicken:

- Name und Ort, in der die Steuerung eingebaut ist;
- Name und Telefonnummer einer Kontaktperson;
- komplette Woodward-Gerätnummer (P/N) und Seriennummer (S/N);
- Problembeschreibung;
- Anweisung, welche Arten der Reparaturen Sie wünschen.

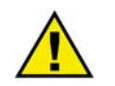

### ACHTUNG

Um Zerstörung oder Beschädigungen an den elektronischen Komponenten hervorgerufen durch eine unsachgemäße Handhabung zu vermeiden, lesen Sie bitte die Hinweise in der Woodward-Dokumentation 82715, *Guide for Handling and Protection of Electronic Controls, Printed Circuit Boards, and Modules*.

### Verpackung

Bitte verwenden Sie folgende Materialien, falls Sie ein Gerät zurückschicken:

- Schutzabdeckungen auf allen Steckern;
- anti-statische Schutzhüllen bei allen elektronischen Teilen;
- Packmaterialien, welche die Oberfläche des Gerätes nicht beschädigen;
- mindestens 100 mm (4 Zoll) dickes, von der Industrie geprüftes Packmaterial;
- einen Verpackungskarton mit doppelten Wänden;
- eine stabiles Packband um den Karton herum für verstärkte Belastungen.

### **Return Authorization Number RAN (Rücksendungsnummer)**

Falls Sie Geräte an Woodward zurücksenden müssen, kontaktieren Sie bitte unsere Serviceabteilung in Stuttgart [+49 (0) 711-789 54-0]. Diese werden Ihnen gerne bei der Auftragsbearbeitung behilflich sein und Sie weitergehend beraten. Um den Reparaturprozess zu beschleunigen, kontaktieren Sie uns bitte VOR der Einsendung des Gerätes und fragen nach einer Return Authorization Number RAN (Rücksendungsnummer). Diese Nummer geben Sie bitte auf dem Karton und dem Lieferschein gut lesbar bei der Einsendung an. Bitte haben Sie dafür Verständnis, dass Woodward keine Arbeiten ohne einen offiziellen Auftrag ausführen kann.

### HINWEIS

Um eine schnelle Auftragsbearbeitung zu gewährleisten, ist es unabdingbar, dass Sie uns vor der Einsendung Ihrer Geräte über deren Versand informieren. Bitte kontaktieren Sie unsere Serviceabteilung unter +49 (0) 711-789 54-0 zur Abklärung und zur Anfrage einer Return Authorization Number RAN (Rücksendungsnummer).

### **Ersatzteile**

#### 

Sollten Sie Ersatzteile bestellen, achten Sie bitte darauf, dass die folgenden Angaben bei der Bestellung enthalten sind:

- Die Gerätenummer P/N (XXXX-XXX) welche sich auf dem Typenschild befindet und;
- die Seriennummer S/N, welche sich ebenfalls auf dem Typenschild befindet.

### Wie Sie mit Woodward Kontakt aufnehmen

### 

Für weitergehende Informationen oder falls Sie das Produkt zur Reparatur einschicken, wenden Sie sich bitte an folgende Adresse:

Woodward GmbH Handwerkstrasse 29 70565 Stuttgart - Germany

 Telefon:
 +49 (0) 711-789 54-0
 (8.00 - 16.30 Uhr)

 Fax:
 +49 (0) 711-789 54-100

 E-Mail:
 stgt-info@woodward.com

Sollten Sie von außerhalb Deutschlands Kontakt aufnehmen wollen, können Sie sich auch an eine unserer weltweiten Niederlassungen wenden. Dort können Sie näheres über den nächsten Servicestützpunkt erfahren, über den Sie weitergehende Informationen erhalten können.

| Niederlassung | <u>Telefonnummer</u> |
|---------------|----------------------|
| USĀ           | +1 (970) 482 5881    |
| Indien        | +91 (129) 409 7100   |
| Brasilien     | +55 (19) 3708 4800   |
| Japan         | +81 (476) 93 4661    |
| Niederlande   | +31 (23) 566 1111    |

Sie können ebenfalls mit unserem Woodward Customer Service Department Kontakt aufnehmen oder über unsere Internetseiten (**www.woodward.com**) den in Ihrer Nähe befindlichen Distributor oder Servicestützpunkt herausfinden.

Die weltweite Liste finden Sie unter www.woodward.com/corp/locations.cfm

### Servicedienstleistungen

#### 

Woodward bietet Ihnen die folgenden Servicedienstleistungen für Woodward-Produkte an. Um diese Servicedienstleistungen in Anspruch zu nehmen, können Sie sich per Telefon, per E-Mail oder über unsere Internetseiten an uns wenden (bitte beachten Sie die oben genannten Angaben).

- Technischer Support
- Produkttraining
- Technische Hilfestellung während der Inbetriebnahme

**Technischer Support** wird Ihnen durch unsere weltweiten Niederlassungen, durch unsere Distributoren oder durch unsere Repräsentanten gegeben. Diese können Ihnen während der gängigen Büro-Arbeitszeiten Hilfestellungen bei technischen Fragen oder Problemen geben. Im Notfall können Sie während der offiziellen Geschäftszeiten unser Servicezentrale anrufen und Ihr Problem schildern. Falls Sie einen technischen Support benötigen, kontaktieren Sie bitte unsere Servicezentrale, schreiben Sie uns eine E-Mail oder verwenden Sie unsere Internetseite, Abschnitt "*Technical Support*".

**Produkttraining** ist abhängig von den Geräten und wird in einer unserer weltweiten Niederlassungen oder direkt in unserer Firma durchgeführt. Das Produkttraining, welches durch erfahrenes und geschultes Personal gehalten wird, soll sicherstellen, dass Sie mit dem Produkt sicher und effizient arbeiten können sowie dessen Verfügbarkeit erhöhen. Um weitere Informationen über ein Produkttraining zu erhalten, rufen Sie bitte unsere Servicezentrale an, senden Sie uns eine E-Mail oder holen Sie sich auf unserer Homepage, Abschnitt "*Customer training*" weiterführende Informationen ein.

**Technische Hilfestellung** während Ihrer Inbetriebnahme ist abhängig vom Produkt und vom Ort, wo die Inbetriebnahme stattfindet. Sie wird direkt von unserer amerikanischen Zentrale oder durch eine unserer weltweiten Serviceniederlassungen sowie unsere offiziellen Distributoren durchgeführt. Die Inbetriebnahmehilfe wird dabei auf alle durch Woodward hergestellten Produkte sowie für Produkte anderer Hersteller gegeben, mit der Woodward-Produkte zusammenarbeiten. Um weitere Informationen über eine Inbetriebnahmehilfe zu erhalten, rufen Sie bitte unsere Servicezentrale an, senden Sie uns eine E-Mail oder holen Sie sich auf unserer Homepage, Abschnitt *"Field Service"* weiterführende Informationen ein.

# Technische Hilfestellung

#### 

Um telefonische Unterstützung erhalten zu können, benötigen Sie die folgenden Informationen. Bitte notieren Sie sich diese hier, bevor Sie uns kontaktieren.

| <b>schild)</b><br>P/N: | REV:                   |                       |
|------------------------|------------------------|-----------------------|
|                        |                        |                       |
| S/N                    |                        |                       |
|                        |                        |                       |
|                        |                        |                       |
|                        |                        |                       |
|                        |                        |                       |
|                        |                        |                       |
|                        |                        |                       |
|                        | schild)<br>P/N:<br>S/N | schild) P/N: REV: S/N |

Ihre Meinungen und Anregungen zu dieser Dokumentation sind uns wichtig. Bitte senden Sie Ihre Kommentare an: <u>stgt-documentation@woodward.com</u> Bitte geben Sie dabei die Dokumentennummer auf der ersten Seite dieser Publikation an.

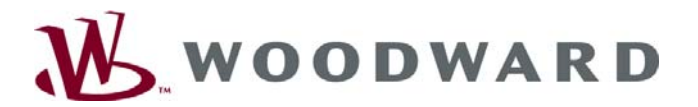

Woodward GmbH Handwerkstrasse 29 - 70565 Stuttgart - Germany Telefon +49 (0) 711-789 54-0 ● Fax +49 (0) 711-789 54-100 stgt-info@woodward.com

#### Homepage

http://www.woodward.com/power

Woodward hat weltweit eigene Fertigungsstätten, Niederlassungen und Vertretungen sowie autorisierte Distributoren und andere autorisierte Service- und Verkaufsstätten.

Für eine komplette Liste aller Anschriften/Telefon-/Fax-Nummern/E-Mail-Adressen aller Niederlassungen besuchen Sie bitte unsere Homepage (www.woodward.com).

2007/9/Stuttgart